# SÜLEYMAN DEMİREL ÜNİVERSİTESİ

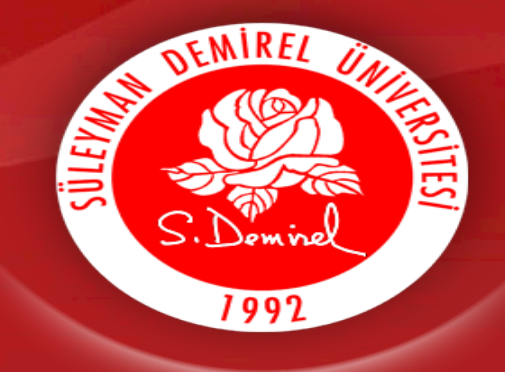

Ekonometri Bölümü Oryantasyon Sunumu

2020-2021 EĞİTİM ÖĞRETİM YILI

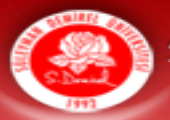

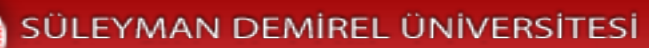

## Oryantasyon Program İçeriği

| 1. Kam                                                         | püs Tanıtımı                                                                                                    |
|----------------------------------------------------------------|----------------------------------------------------------------------------------------------------|
| 2. Öğre                                                        | nci Toplulukları                                                                                                    |
| 3. Yeme                                                        | ekhane                                                                                                    |
| 4. Akad                                                        | lemik Takvim                                                                                                    |
| 5. Öğre                                                        | nci Bilgi Sistemi (OBS)                                                                                                    |
| 5.1. OF<br>5.2. OF<br>5.3. OF<br>5.4. OF<br>5.5. OF<br>5.6. Uz | BS'ye Giriş<br>BS Ana Sayfa Görünümü<br>BS Harç İşlemleri<br>BS Ders Kayıt İşlemleri<br>BS Önemli Menüler<br>zaktan Eğitim (Adobe Connect) |
| 6. Ders                                                        | Planı                                                                                                    |
| 7. Kuru                                                        | m Web Sayfaları                                                                                                    |
| 8. Bölüı                                                       | m Sosyal Medya Hesapları                                                                                                    |
| 9. Öğre                                                        | nci Danışmanlığı                                                                                                    |

10. Bölüm Öğretim Üyeleri

11. Üniversite Mobil Uygulaması

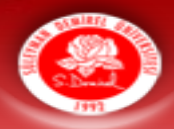

#### 1. Kampüs Tanıtımı

- Üniversitemiz, öğrencilerine içeriği zengin eğitim programlarının yanı sıra, sosyal dünyası geniş bir yerleşke ortamı da sunmaktadır.
- Yerleşke, kültür merkezleri, sanat evleri, yemek salonları, kafeteryaları, spor üniteleri, bankaları, iletişim ve ulaştırma ofisleri, yurtları, eğlence mekânları, öğrenci meydanı ve şenlikleriyle gündüz ve gece canlı bir yaşam alanıdır.
- Merkezi Derslikler
- Bilgi Merkezi (Kütüphane) <u>http://library.sdu.edu.tr</u>
- Mediko Sosyal https://sksdb.sdu.edu.tr/tr/mediko-sosyal-merkezi.html
- Yemekhane (Doğu ve Batı Kampüste) <u>https://w3.sdu.edu.tr/aylik-yemek-listesi</u>
- Kültür Merkezi <u>https://sksdb.sdu.edu.tr</u>
- Spor Salonları (Batı ve Doğu Kampüste) <u>https://sportesisleri.sdu.edu.tr</u>
- Öğrenci Kulüp Odaları <u>https://sksdb.sdu.edu.tr/tr/ogrenci-topluluklari/ogrenci-topluluklari-</u> <u>7924s.html</u>
- Yüzme Havuzu (Doğu Kampüste) <u>https://sportesisleri.sdu.edu.tr</u>

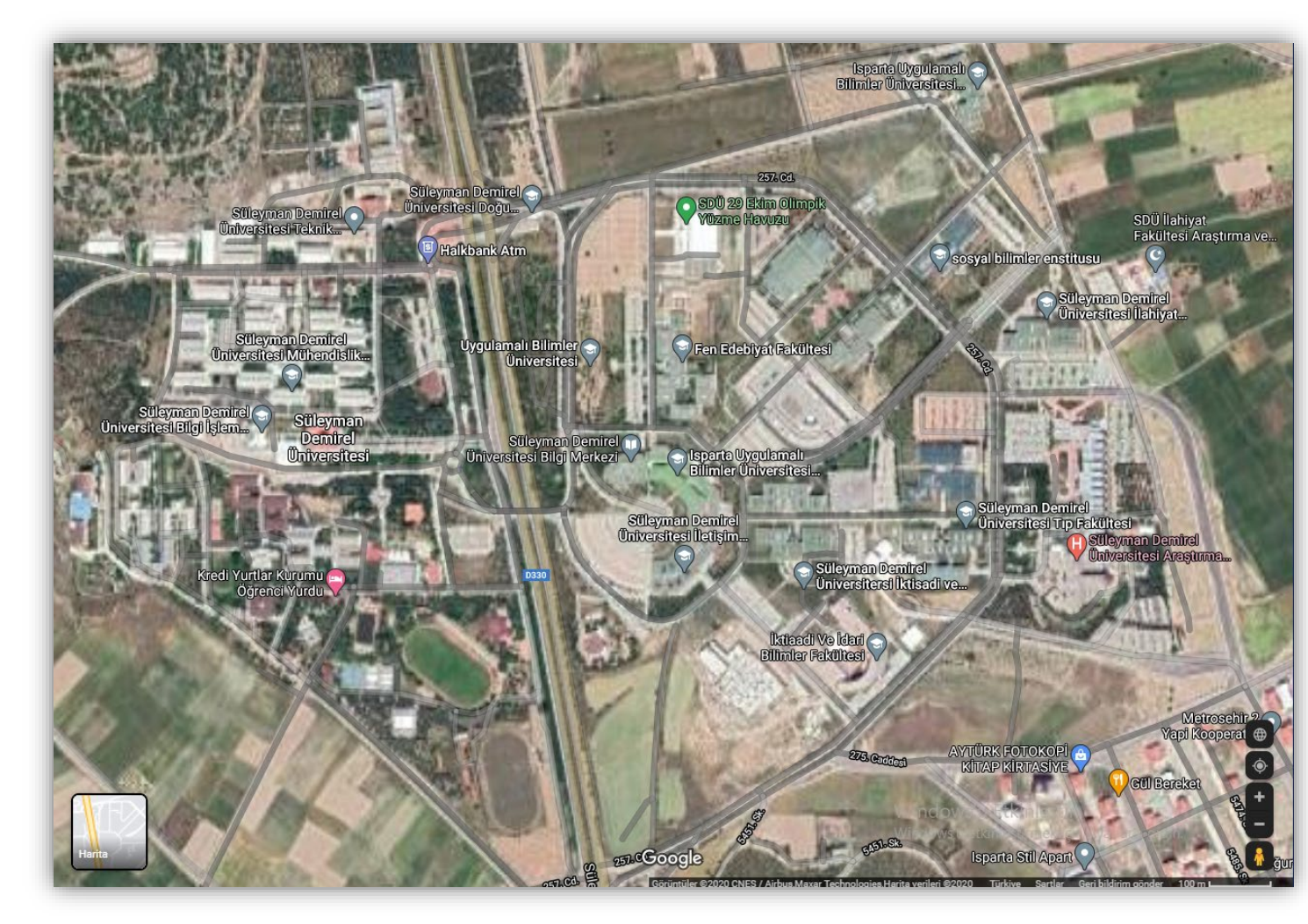

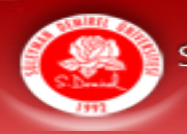

# 2. Öğrenci Toplulukları

Süleyman Demirel Üniversitesi 100'ü aşkın öğrenci kulübüyle Türkiye'nin kulüpler açısından en zengin üniversitesidir. Üniversitemizde her gün bir yenisi açılan öğrenci kulüpleri üniversitemizdeki sosyal hayatın zenginliğinin de bir göstergesidir. Bu kulüpler, öğrencilerimize üniversite eğitimleri boyunca geniş bir hobi yelpazesi sunmaktadır. Bilim, kültür ve sanatın hemen her dalında bir öğrenci kulübüne sahip olan üniversitemiz, zamanınızı dolu dolu geçirerek bir şeyler üretmek, yeni beceriler kazanmak ve insan ilişkilerinizi geliştirmek mümkündür.

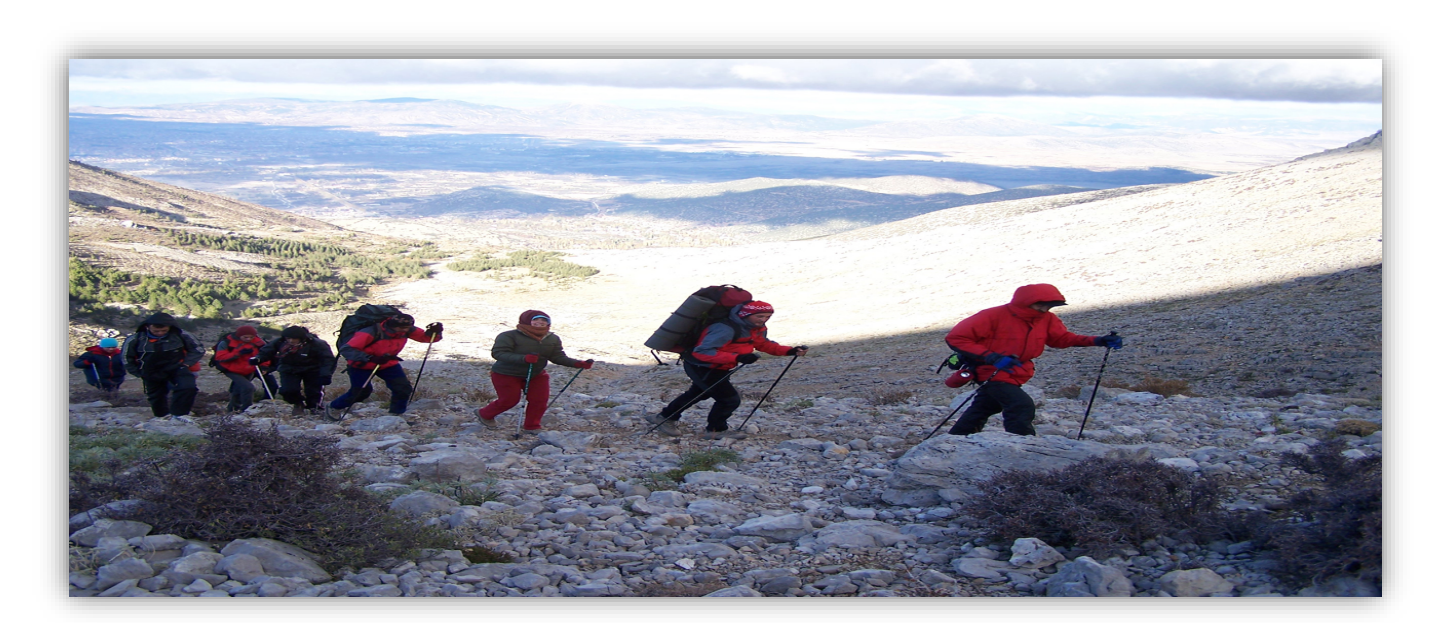

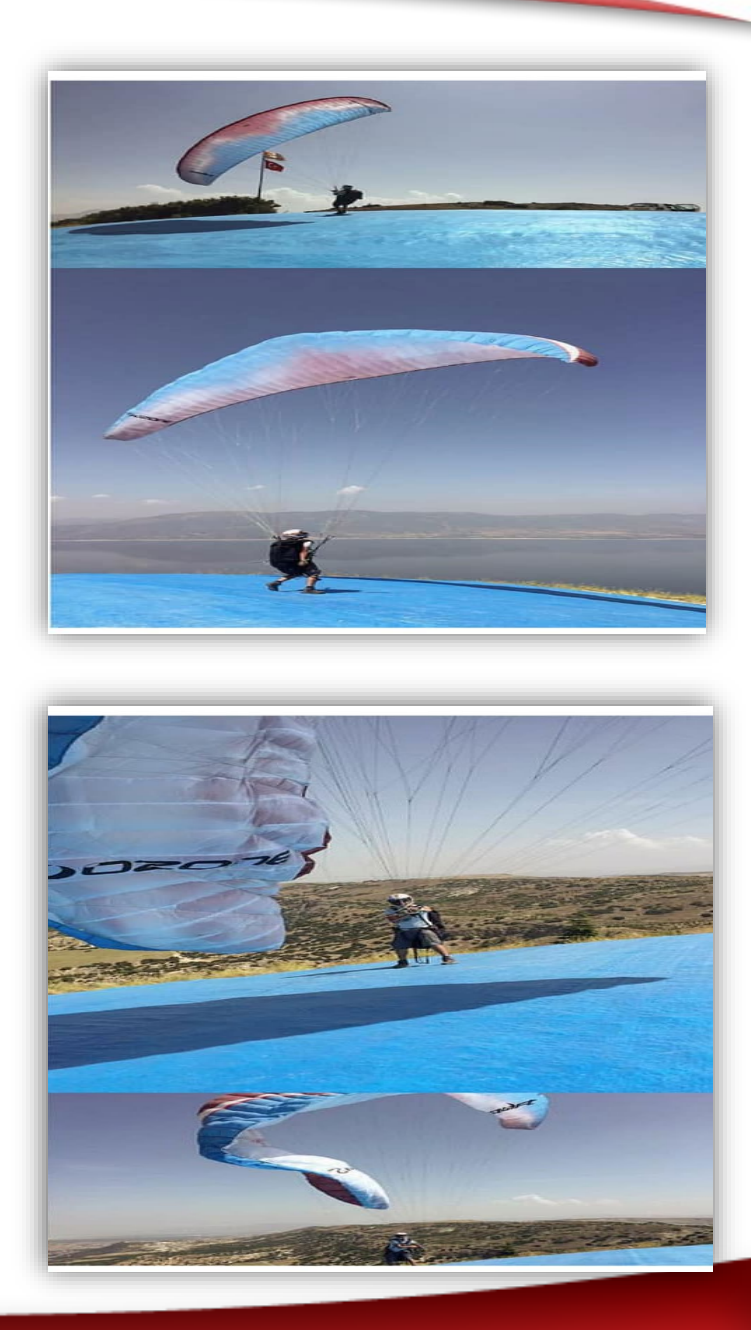

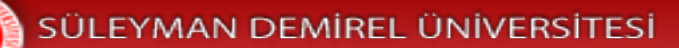

#### 3. Yemekhane

- Üniversitemize bağlı yedi ayrı birimde (Batı yerleşkesi yemekhanesi, Doğu yerleşkesi yemekhanesi, İlahiyat Fakültesi, Tıp Fakültesi, Diş Hekimliği Fakültesi, Sürekli Eğitim Araştırma ve Uygulama Merkezi, Çiftçi Eğitim Merkezi) bulunan mutfaklarda yaklaşık 15 bin öğrenci ve personele öğle ve akşam yemeği hizmeti verilmektedir. Yemekler Diyetisyen ve Gıda Mühendisi kontrolünde, günlük alınması gereken kalori hesaplanarak hazırlanmaktadır.
- SDÜ web sayfası ve SDÜ Mobil uygulamadan aylık yemek listelerine ulaşabilirsiniz. Ayrıca, SDÜ Online Ödeme Sistemi üzerinden hesabınıza para yükleyerek yemekhaneye giriş yapabilirsiniz.

https://oos.sdu.edu.tr

 SDÜ Askıda Yemek uygulaması ile ücretsiz yemek imkanlarından faydalanabilirsiniz. Askıdan yemek alma işlemi, Süleyman Demirel Üniversitesi tarafından sağlanan dijital uygulamalar (SDÜ Mobil, kiosk uygulaması, web uygulaması) aracılığıyla gerçekleştirilmektedir.

https://askidayemek.sdu.edu.tr

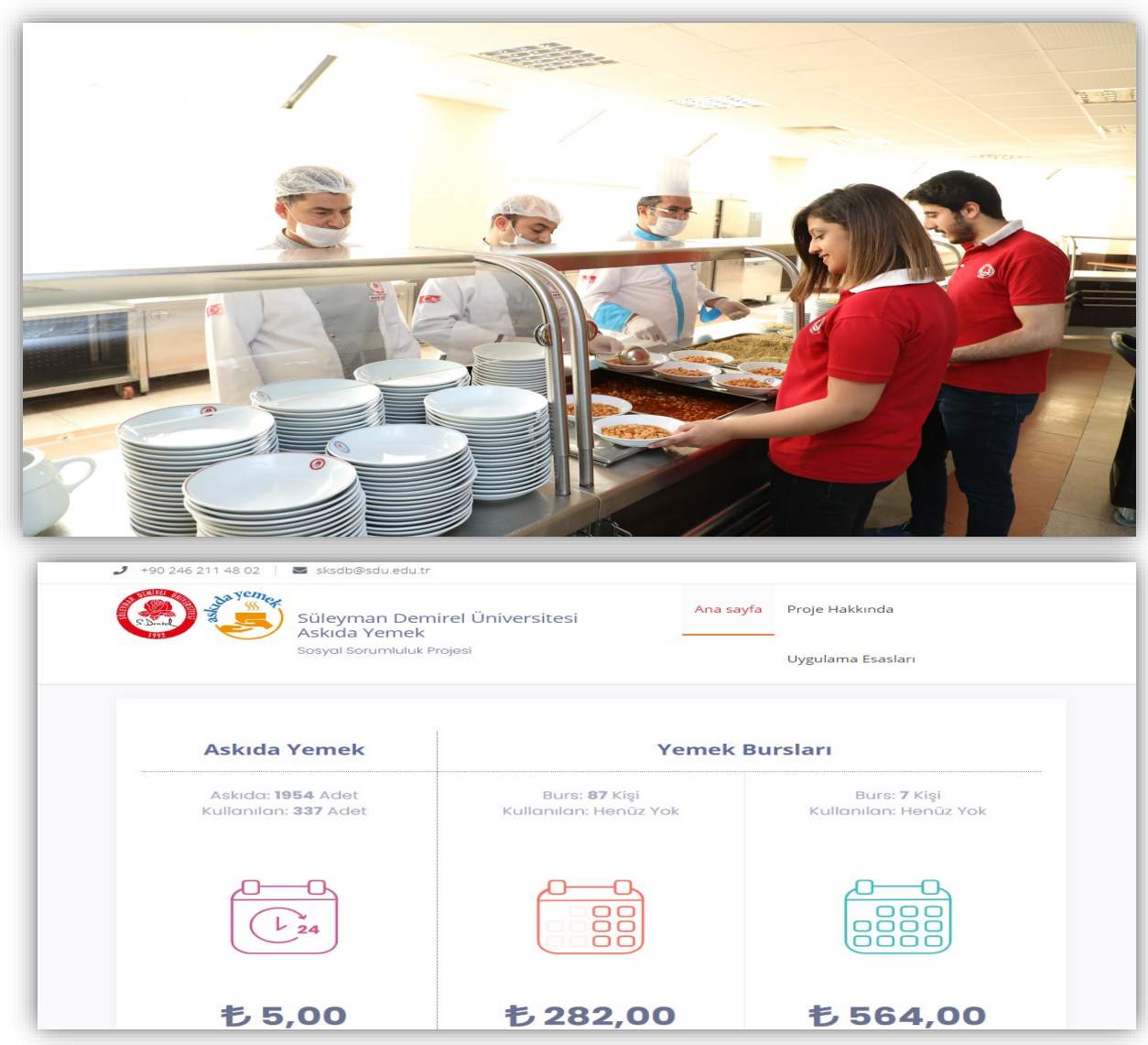

#### 4. Akademik Takvim

 Her eğitim öğretim yılı başında SDÜ web sayfası ve Öğrenci İşleri Daire Başkanlığı web sayfasında ilan edilmektedir.

https://oidb.sdu.edu.tr

- Akademik takvimde eğitim öğretim yılı güz ve bahar dönemlerine ait başlangıç ve bitiş, kayıt yenileme, mazeretli kayıt başvurusu, ders ekleme-bırakma, ara sınav (vize), final ve bütünleme sınav tarihleri yer almaktadır.
- Kayıt yenileme ve ders seçimlerinin zamanında yapılması öğrencilerin sorumluluğunda olduğundan, akademik takvimde belirlenen ilgili tarihlere dikkat edilmelidir.

|        | s                                                                                    | ÜLEYMAN DEMİ                                                                             | REL ÜNİVERSİTES                                                                                     | İ 2019-2020 EĞİTİM-ÖĞRETİM YI         | ILI AKADEMÎK TAKVÎMÎ                 |                                                     |                                                               |                |               |
|--------|--------------------------------------------------------------------------------------|------------------------------------------------------------------------------------------|----------------------------------------------------------------------------------------------------|---------------------------------------|--------------------------------------|-----------------------------------------------------|---------------------------------------------------------------|----------------|---------------|
|        | Takvim Detayı                                                                        | Genel Takvi<br>Hekimliği Fak<br>Bilimleri, Fen<br>Sanatlar ve S<br>Enstitüleri, Ya<br>Ha | m (Tıp ve Diş<br>ülteleri, Eğitim<br>Bilimleri, Güzel<br>osyal Bilimleri<br>bancı Diller YO<br>riç) | Diş Hekimli                           | ği Fakültesi                         | Eğitim Bilimler<br>Sosyal Bilimler<br>ve Güzel Sana | ri, Fen Bilimleri,<br>, Sağlık Bilimleri<br>atlar Enstitüleri | Yabancı Diller | Yüksekokulu   |
|        |                                                                                      | Başlangıç Bitiş                                                                          |                                                                                                    | Başlangıç                             | Bitiş                                | Başlangıç                                           | Bitiş                                                         | Başlangıç      | Bitiş         |
|        | Güz Yarıyılı Öğrenci Katkı Payı ve Öğrenim Ücreti Yatırma                            | 9 Eylül 2019                                                                             | 13 Eylül 2019                                                                                       | 9 Eylül 2019                          | 13 Eylül 2019                        | 9 Eylül 2019                                        | 13 Eylül 2019                                                 |                |               |
| G      | Ders Kaydı ve İnternet Üzerinden Kayıt Yenileme<br>(BİRİNCİ SINIF ÖĞRENCİLERİ DAHİL) | 9 Eylül 2019                                                                             | 13 Eylül 2019                                                                                       | 9 Eylül 2019                          | 13 Eylül 2019                        | 9 Eylül 2019                                        | 13 Eylül 2019                                                 |                |               |
| z      |                                                                                      | 16 Ev/01 2010                                                                            | 21 Arabik 2010                                                                                      | 11 Eylül 2019 (4,5. Sınıflar)         | 2 Oct 2020                           | 16 5-68 2010                                        | 21 Aralık 2010                                                | 16 Evi0 2010   | 10 Ocok 2020  |
| _      | SUZ TARTILI DERS DONEM                                                               | 10 Lyidi 2019                                                                            | 51 Midlik 2019                                                                                      | 16 Eylül 2019 (1,2,3, Sınıflar)       | 5 OCax 2020                          | 10 Cylul 2019                                       | ST AIGIN 2019                                                 | 10 Lyiui 2019  | 10 OCak 2020  |
| Y<br>A | Güz Yarıyılı Öğrencilerin Okullarına Dilekçe ile Mazeretli Kayıt<br>Başvurusu        | 16 Eylül 2019                                                                            | 18 Eylül 2019                                                                                       | 16 Eylül 2019                         | 18 Eylül 2019                        | 16 Eylül 2019                                       | 18 Eylül 2019                                                 |                |               |
| R<br>I | Ders Ekleme-Bırakma                                                                  | 23 Eylül 2019                                                                            | 27 Eylül 2019                                                                                       | 23 Eylül 2019                         | 27 Eylül 2019                        | 23 Eylül 2019                                       | 27 Eylül 2019                                                 |                |               |
| I      | Güz Yarıyılı Arasınavları                                                            | 2 Kasım 2019                                                                             | 10 Kasım 2019                                                                                       |                                       |                                      | 2 Kasım 2019                                        | 10 Kasım 2019                                                 |                |               |
| ī      | Güz Yarıyıl Sonu Sinavları                                                           | 2 Ocak 2020                                                                              | 12 Ocak 2020                                                                                        | 6 Ocak 2020                           | 10 Ocak 2020                         | 2 Ocak 2020                                         | 8 Ocak 2020                                                   |                |               |
|        | Güz Yarıyılı Bütünleme Sınavları                                                     | 23 Ocak 2020                                                                             | 26 Ocak 2020                                                                                        |                                       |                                      | 16 Ocak 2020                                        | 20 Ocak 2020                                                  |                |               |
| в      | Bahar Yarıyılı Öğrenci Katkı Payı ve Öğrenim Ücreti Yatırma                          | 27 Ocak 2020                                                                             | 31 Ocak 2020                                                                                        | 27 Ocak 2020                          | 31 Ocak 2020                         | 27 Ocak 2020                                        | 31 Ocak 2020                                                  |                |               |
| A<br>H | Ders Kaydı ve İnternet Üzerinden Kayıt Yenileme<br>(BİRİNCİ SINIF ÖĞRENCİLERİ DAHİL) | 27 Ocak 2020                                                                             | 31 Ocak 2020                                                                                        | 27 Ocak 2020                          | 31 Ocak 2020                         | 27 Ocak 2020                                        | 31 Ocak 2020                                                  |                |               |
| A<br>R | BAHAR YARIYILI DERS DÖNEMİ (Pandemi Ders Dönemi)                                     | 6 Nisan 2020                                                                             | 5 Haziran 2020                                                                                      | 27 Ocak 2020                          | 22 Mayıs 2020                        | 6 Nisan 2020                                        | 5 Haziran 2020                                                | 3 Şubat 2020   | 15 Mayıs 2020 |
| Y      | Bahar Yarıyılı Öğrencilerin Okullarına Dilekçe ile Mazeretli Kayıt<br>Başvurusu      | 3 Şubat 2020                                                                             | 5 Şubat 2020                                                                                        | 3 Şubat 2020                          | 5 Şubat 2020                         | 3 Şubat 2020                                        | 5 Şubat 2020                                                  |                |               |
| A<br>R | Ders Ekleme-Bırakma                                                                  | 7 Şubat 2020                                                                             | 12 Şubat 2020                                                                                       | 7 Şubat 2020                          | 12 Şubat 2020                        | 7 Şubat 2020                                        | 12 Şubat 2020                                                 |                |               |
| Y      | Bahar Yarıyılı Arasınavları                                                          | 4 Mayıs 2020                                                                             | 22 Mayıs 2020                                                                                       |                                       | 22 Mayıs 2020                        | 4 Mayıs 2020                                        | 22 Mayıs 2020                                                 |                |               |
| L      | Bahar Yarıyılı Sonu Sınavları                                                        | 6 Haziran 2020                                                                           | 22 Haziran 2020                                                                                     | 01 Haziran 2020 (1,2,3,4,5.Sınıflar)  | 23 Haziran 2020 (1,2,3,4,5.Sınıflar) | 6 Haziran 2020                                      | 22 Haziran 2020                                               |                |               |
| •      | Bahar Yarıyılı Bütünleme Sınavları                                                   | 29 Haziran 2020                                                                          | 14 Temmuz 2020                                                                                      | 29 Haziran 2020 (1,2,3,4,5. Sınıflar) | 14 Temmuz 2020 (1,2,3,4,5. Sınıflar) | 29 Haziran 2020                                     | 14 Temmuz 2020                                                |                |               |

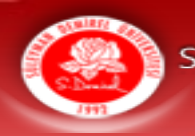

# 5. Öğrenci Bilgi Sistemi (OBS) 5.1. OBS'ye Giriş

- <u>https://obs.sdu.edu.tr</u> adresinden öğrenci numarası ve şifresi ile Öğrenci Bilgi Sistemine giriş yapınız.
- ✓ Şifre TC kimlik son sekiz hanesidir.
- ✓ Şifresini unutan öğrenciler 0246 211 1066 numaralı telefonu arayabilir.

| Öğrenci Girişi   | Duyuru                                                                                                    | Bağlantılar                                                                                       |
|------------------|----------------------------------------------------------------------------------------------------|---------------------------------------------------------------------------------------------------|
| Öğrenci No :     |                                                                                                    | Şifremi Unuttum                                                                                   |
| Şifre :<br>Giriş | Önlisans-Lisans Öğrenci Bilgi sistemine hoş geldiniz. Sistemi kullanabilmeniz için öncelikle sisteme giriş yapmanız<br>gerekmektedir. Giriş işleminizi öğrenci numaranız ve şifreniz ile yapabilirsiniz. Öğrenci numarasını bilmeyen kullanıcılar sağ<br>menüden " <b>Öğrenci No Öğren</b> " bağlantısını kullanabilirler. Şifresini unutan kullanıcılar ise sağ taraftaki menüden " <b>Şifremi</b><br><b>Unuttum</b> " bağlantısını kullanarak şifrelerini yenileyebilirler. | Öğretim Elemanı<br>Girişi<br>Öğrenci İşleri Girişi<br>Yaz Okulu Açılması<br>KESİNLEŞEN<br>Dersler |

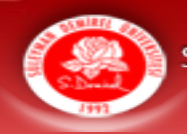

#### 5.2. OBS Ana Sayfa Görünümü

✓ Öğrenci Bilgi Sistemine girdiğinizde sağ taraftaki gibi bir ekranla karşılaşacaksınız.

Bu menüleri lütfen dikkatli bir şekilde inceleyiniz.

Bu tarz uyarıları lütfen dikkate alınız.

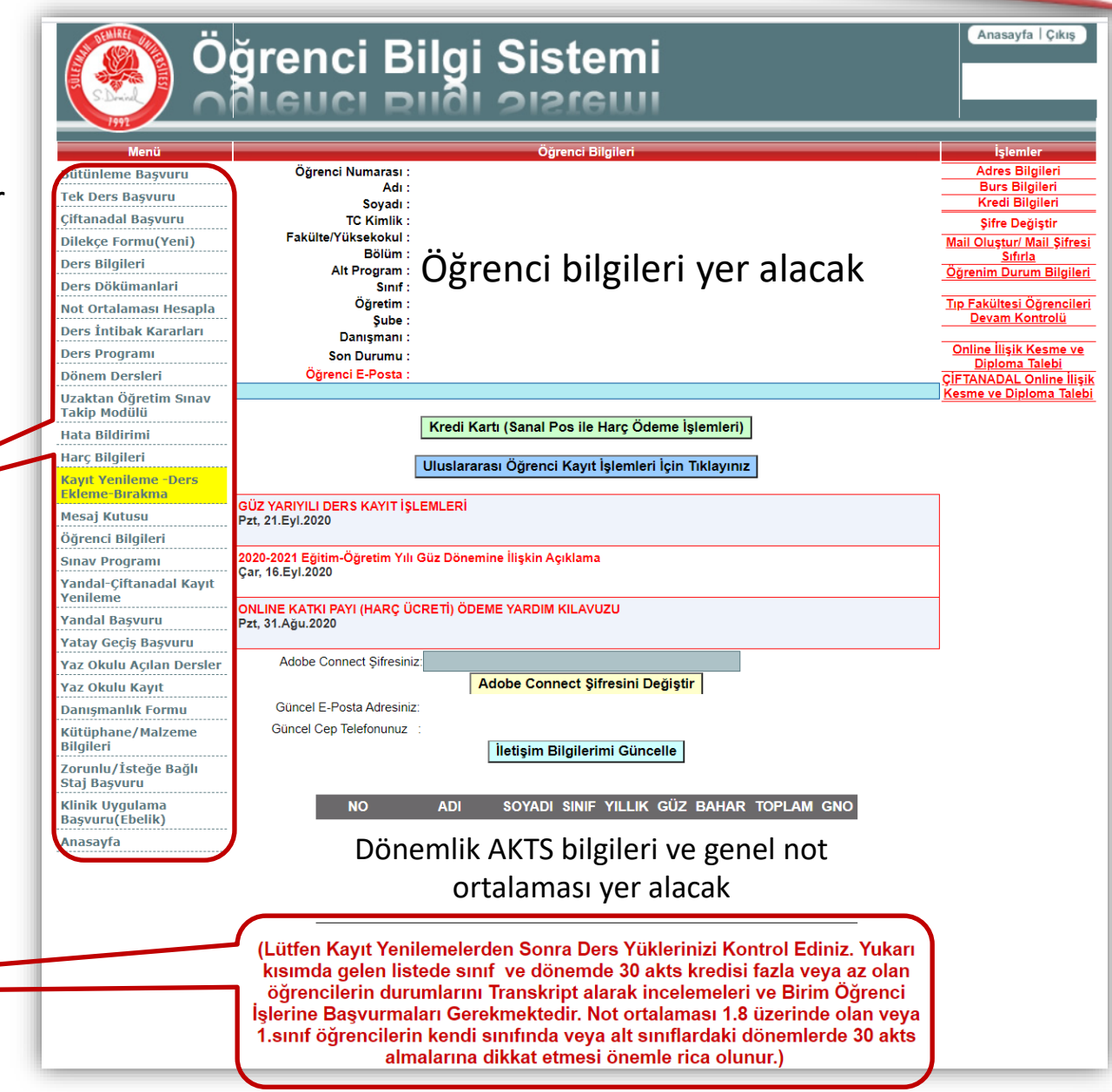

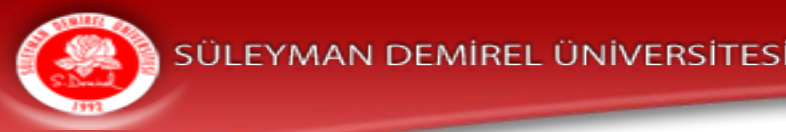

# 5.3. OBS Harç İşlemleri

# Kimler Katkı Payı/ Öğrenim Ücreti Yatırmalıdır?

- Program süresini (lisans 4 yıl) doldurmuş olan <u>birinci öğretim</u> öğrencileri katkı payı yatırmalıdır.
- Program süresini doldurmayan <u>birinci öğretim</u> öğrencilerinin herhangi bir ücret yatırmalarına gerek yoktur.
- ✓ İkinci öğretim de okuyan öğrenciler ve <u>uzaktan eğitim</u> öğrencileri kaçıncı sınıfta olurlarsa olsunlar <u>öğrenim ücreti</u> yatırmalıdır.

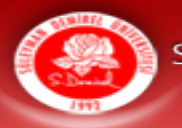

# 5.3. OBS Harç İşlemleri

# Katkı Payı/ Öğrenim Ücreti Borcum Var mı?

| Bütünleme Başvuru                     |                  |                     |                               |                         |                                 |                             |                                        |                                 |                       |                         |
|---------------------------------------|------------------|---------------------|-------------------------------|-------------------------|---------------------------------|-----------------------------|----------------------------------------|---------------------------------|-----------------------|-------------------------|
| İngilice Muafiyet Sınavı              | TR               |                     |                               |                         |                                 |                             |                                        | IBAN Numara                     | sını Kavdet           |                         |
| TBT Muafiyet Sinavi                   |                  |                     |                               |                         |                                 |                             |                                        |                                 |                       |                         |
| Çiftanadal Başvuru                    | AÇIKL            | AMAIII              |                               |                         |                                 |                             |                                        |                                 |                       | 1997 (M                 |
| Dilekçe Formu(Yeni)                   | Lütfen<br>Lütfen | IBAN nu<br>kendi ad | marasını bo<br>liniza olan IB | şluksuz ola<br>BAN Numa | arak giriniz.B<br>rasını yazını | aşta TR oli<br>z. Aksi tako | mak üzere toplam<br>dirde iade yapılma | i 26 karakter uzi<br>iyacaktır. | uniuĝunda olma        | lidir.                  |
| Ders Bilgileri                        | KRED             | DI BILGI            | SI ILE ILGI                   | Lİ KAYIT I              | BULUNAMA                        | ADI                         |                                        |                                 |                       |                         |
| Ders Dökümanlari                      |                  |                     |                               |                         |                                 |                             |                                        |                                 |                       |                         |
| Not Ortalaması Hesapla                | ÖĞ               | R.NO                | YILI                          | DÕNEMİ                  | н                               | IARÇ TİPİ                   | BORÇ                                   | TAHSILAT                        | KALAN                 | AÇIKLAMA                |
| Ders İntibak Kararları                |                  |                     | 2020 1                        |                         | İkinci Öğre                     | etim Harç                   | 558                                    | 558                             | 0 T                   | oplu Kayıt              |
| Ders Program                          | YILI             | DÖNEMİ              | HARÇ TİPİ                     | TAHSILAT                | TAH SİLAT<br>TARİHİ             | BANKA                       | [                                      | DEKONT                          | AÇIKLA                | MA GUNCELLEME<br>TARIHI |
| Donem Dersieri                        |                  | _                   | İkinci                        |                         |                                 | 1000                        |                                        |                                 |                       |                         |
| Uzaktan Oğretim Sınav<br>Takip Modülü | 2020             | 1                   | Öğretim                       | 558                     | 30.8.2020                       | Ziraat<br>Bankasi           | 058071c773bf4                          | 1Dea0054ccf62c                  | d1b915 Kredi<br>Karti | 30.8.2020               |
| Hata Bildirimi                        |                  |                     | Indiy                         |                         |                                 |                             |                                        |                                 |                       |                         |
| Harç Bilgileri                        | Harç             | Bilgil              | eri meni                      | üsünde                  | n borcu                         | nuz oluj                    | p olmadığın                            | ı öğrenebi                      | lirsiniz.             |                         |

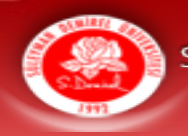

# 5.3. OBS Harç İşlemleri

# Katkı Payı/Öğrenim Ücreti Borcumu Nasıl Ödeyebilirim?

# 1- Halk Bankası / Ziraat Bankası Şubesinden Ödeme

Süleyman Demirel Üniversitesi katkı payı/öğrenim ücreti yatırmak istediğinizi beyan edip öğrenci numaranızı söyleyerek yatırabilirsiniz.

# 2- Halk Bankası Bankamatiklerinden Ödeme

Giriş --> Kurum Ödemeleri --> Harç --> Isparta Plaka Kodu (32) --> SDÜ --> Öğrenci No

Bu işlemleri yaparak öğrenim ücretinizi yatırabilirsiniz.

# 3- Kredi Kartıyla Ödeme

OBS ana sayfada yer alan aşağıdaki menü aracılığıyla borcunuzu kredi kartıyla ödeyebilirsiniz.

Kredi Kartı (Sanal Pos ile Harç Ödeme İşlemleri)

✓ İşlem ücreti, havale ücreti adı altında herhangi bir ücret talep edilmeyecektir.

✓ Katkı payı/öğrenim ücreti Havale, EFT gibi bankacılık işlemleriyle <u>yatırılmamalıdır</u>.

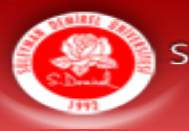

#### Kayıt Yenileme ve Ders Kaydı

- Ders kaydı ve internet üzerinden kayıt yenileme tarihleri Akademik Takvimde belirlenmiştir.
- Hem Güz hem de Bahar dönemlerinde ders kaydı ve kayıt yenileme işlemlerini yapmanız gerekmektedir.
- Ders kaydı ve kayıt yenileme işlemlerini yapabilmeniz için katkı payı veya öğrenim ücreti borcunuzun olmaması gerekmektedir.

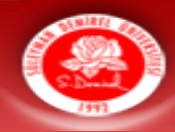

Bu menüden ders kaydınızı yapabilirsiniz. Ekle sil haftasında yine bu menüden ders kaydınızı güncelleyebilirsiniz.

Dönemlik AKTS kontrollerini bu listeden yapabilirsiniz.

| Menü                                   |                                                 | Öğrenci Bilgileri                                | İşlemler                                          |
|----------------------------------------|-------------------------------------------------|--------------------------------------------------|---------------------------------------------------|
| Bütünleme Başvuru                      | Öğrenci Numarası :                              |                                                  | Adres Bilgileri                                   |
| Tek Ders Başvuru                       | Adı :<br>Sovadı :                               |                                                  | Burs Bilgileri<br>Kredi Bilgileri                 |
| Çiftanadal Başvuru                     | TC Kimlik :                                     |                                                  | Sifre Değistir                                    |
| Dilekçe Formu(Yeni)                    | Fakülte/Yüksekokul :                            |                                                  | Mail Oluştur/ Mail Şifresi                        |
| Ders Bilgileri                         | Bölüm :<br>Alt Program :                        |                                                  | <u>Sıfırla</u><br>Öğranim Dunum Bilgilari         |
| Ders Dökümanlari                       | Sinif :                                         |                                                  | Ogrennin Durum Bilghen                            |
| Not Ortalaması Hesapla                 | Öğretim :                                       |                                                  | <u>Tıp Fakültesi Öğrencileri</u>                  |
| Ders İntibak Kararları                 | Şube :<br>Danışmanı :                           |                                                  | Devam Kontrolu                                    |
| Ders Programı                          | Son Durumu :                                    |                                                  | Online İlişik Kesme ve                            |
| Dönem Dersleri                         | Öğrenci E-Posta :                               |                                                  | <u>Diploma Talebi</u><br>CİFTANADAL Online İlisik |
| Uzaktan Öğretim Sınav<br>Takip Modülü  |                                                 |                                                  | Kesme ve Diploma Talebi                           |
| Hata Bildirimi                         |                                                 | Kredi Kartı (Sanal Pos ile Harç Ödeme İşlemleri) |                                                   |
| Harç Bilgileri                         |                                                 | Illustannas Öžernai Kautistantailsis Titlannas   |                                                   |
| Kayıt Yenileme -Ders<br>Ekleme-Bırakma |                                                 |                                                  | 1                                                 |
| Mesaj Kutusu                           | GUZ YARIYILI DERS KAYIT IŞL<br>Pzt. 21.Evi.2020 | EMLERI                                           |                                                   |
| Öğrenci Bilgileri                      |                                                 |                                                  |                                                   |
| Sınav Programı                         | 2020-2021 Eğitim-Öğretim Yılı                   | Güz Dönemine İlişkin Açıklama                    |                                                   |
| Yandal-Çiftanadal Kayıt<br>Yenileme    | çar, 16.Eyi.2020                                |                                                  | -                                                 |
| Yandal Başvuru                         | Pzt, 31.Ağu.2020                                | CRE II) ODEME YARDIM KILAVUZU                    |                                                   |
| Yatay Geçiş Başvuru                    |                                                 |                                                  |                                                   |
| Yaz Okulu Açılan Dersler               | Adobe Connect Şifresiniz                        |                                                  |                                                   |
| Yaz Okulu Kayıt                        |                                                 | Adobe Connect Şifresini Değiştir                 |                                                   |
| Danışmanlık Formu                      | Güncel E-Posta Adresiniz                        | :                                                |                                                   |
| Kütüphane/Malzeme<br>Bilgileri         | Güncel Cep Telefonunuz                          | lletişim Bilgilerimi Güncelle                    |                                                   |
| Zorunlu/İsteğe Bağlı<br>Staj Başvuru   |                                                 |                                                  |                                                   |
| in Uvgulama                            | NO                                              | ADI SOYADI SINIF YILLIK GÜZ BAHAR TOPLAM GNO     |                                                   |
| Anasayra                               |                                                 |                                                  |                                                   |
|                                        |                                                 |                                                  |                                                   |

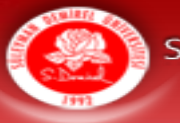

#### SÜLEYMAN DEMİREL ÜNİVERSİTESİ

#### 5.4. OBS Ders Kayıt İşlemleri

#### Dönemlik AKTS Sınırları

- Genel not ortalaması 1,80'den düşük olan öğrencilerimiz en fazla 30 AKTS
- Genel not ortalaması 1,80'den yüksek olan öğrencilerimiz en fazla 50 AKTS
- ✓ Çift anadal ve yandal öğrencilerimiz en fazla 60 AKTS'lik ders seçebilirler.

NOT: Pandemiden dolayı sadece 2020-2021 Güz ve Bahar döneminde genel not ortalaması 1,80'den düşük olan öğrencilerimiz de 50 AKTS'ye kadar ders seçebilirler.

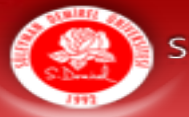

#### SÜLEYMAN DEMİREL ÜNİVERSİTESİ

# 5.4. OBS Ders Kayıt İşlemleri

# Ders Seçimi Yaparken İzlenecek Adımlar

- 1) Alt sınıflardan almadığınız zorunlu dersleri seçiniz.
- 2) Alt sınıflardan almadığınız seçmeli dersleri seçiniz.
- 3) Alt sınıflardan kaldığınız dersleri seçiniz.
- 4) Döneminizdeki zorunlu ve seçmeli derslerini seçiniz.
- 5) Döneminizdeki üniversite ortak seçmeli dersleri seçiniz.
- Bu adımlarda AKTS sınırınıza kadar ilerleyebilirsiniz.

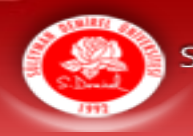

#### 1- Alt Sınıflardan Alınmayan Zorunlu Dersler

- ✓ Alt sınıflardan almadığınız zorunlu dersler varsa aşağıdaki listede bu dersler görüntülenecektir.
- ✓ Öncelikle bu dersleri işaretleyerek seçiniz.
- Seçili Dersleri Ekle işlemini gerçekleştiriniz.
- Bu dersleri seçtikten sonra diğer dersler görüntülenebilecektir.

|     |                      | Öğren                        | cinin Alt Sınıflardan Alm | adığı Zorı | Inl | ı De | ersler  |        |         |              |  |  |
|-----|----------------------|------------------------------|---------------------------|------------|-----|------|---------|--------|---------|--------------|--|--|
|     | Kod                  | Ders                         | Öğretim Elemanı           | Dön        | em  | Sın  | ıf Kred | li Sa: | at Akts | Ders Program |  |  |
|     | ✓ BIL-204            | Lojik Devreler II            |                           | Baha       | r   | 2    | 2,5     | 3      | 5       |              |  |  |
|     | ✔ BIL-202            | Elektronik Devreler          |                           | Baha       | r   | 2    | 3       | 3      | 5       |              |  |  |
|     | MAT-162              | Sayısal Çözümleme            |                           | Baha       | r   | 2    | 2,5     | 3      | 4       |              |  |  |
|     | ✔ BIL-216            | Biçimsel Diller ve Otomatlar |                           | Baha       | r   | 2    | 3       | 3      | 4       |              |  |  |
| Aln | nadığı Ders A        | AKTS Kredisi:18              |                           |            |     |      |         |        |         |              |  |  |
|     | Seçili Dersleri Ekle |                              |                           |            |     |      |         |        |         |              |  |  |
|     |                      |                              |                           |            |     |      |         |        |         |              |  |  |

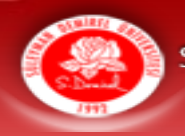

#### 2- Alt Sınıflardan Alınmayan Seçmeli Dersler

- ✓ Alt sınıflardan almadığınız seçmeli dersler varsa aşağıdaki listede bu dersler görüntülenecektir.
- Öncelikle bu dersleri işaretleyerek seçiniz.
- Seçili Dersleri Ekle işlemini gerçekleştiriniz.
- Bu dersleri seçtikten sonra diğer dersler görüntülenebilecektir.

|                | Öğrencin                     | in Alt Sini        | iflardan / | Alma  | lığı Se | çmeli | Ders | leri    |          |                        |                               |
|----------------|------------------------------|--------------------|------------|-------|---------|-------|------|---------|----------|------------------------|-------------------------------|
| Kod            | Ders                         | Öğretim<br>Elemanı | Dönem      | Sınıf | Kredi   | Saat  | Akts | Türü    | Kontejan | Seçen<br>Kişi<br>Adeti | Ders<br>Programı              |
| HLK-224 Meslel | ki Yabanα Dil II (İngiliz≿e) |                    | Eahar      | 2     | 2       | 2     | 3    | Seçməli | 65       | 0                      | -Perşembe<br>11:15-<br>12:55  |
| HUK-228 Krimin | oloji                        |                    | Eahar      | 2     | 2       | 2     | 3    | Seçməli | 65       | 0                      | -Pazartesi<br>13:55-<br>15:35 |
| HUK-230 Meslel | ti Yabantı Dil II (Almanca)  | N                  | Eahar<br>I | 2     | 2       | 2     | 3    | Seçməli | 65       | 0                      | -Cuma<br>10:20-<br>12:00      |
| HUK-232 Ulusla | rarası Örgütler Hukuku       | -                  | Eahar      | 2     | 2       | 2     | 3    | Seçməli | 65       | 0                      | -Salı<br>14:50-<br>16:30      |
| HUK-236 Osman  | nlica                        | -                  | Eahar      | 2     | 2       | 2     | 3    | Seçməli | 65       | 0                      | -Cuma<br>13:55-<br>15:35      |
| ISL-526 Muhas  | ebe Bilgisi II               |                    | Eahar      | 2     | 2       | 2     | 3    | Seçməli | 65       | 0                      | -Çarşamba<br>11:15-<br>12:55  |

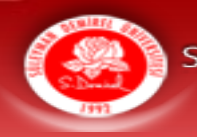

#### **3- Alt Sınıflardan Başarısız Olunan Dersler**

- ✓ Alt sınıflardan kaldığınız dersler varsa aşağıdaki listede bu dersler görüntülenecektir.
- ✓ Öncelikle bu dersleri işaretleyerek seçiniz.
- Seçili Dersleri Ekle işlemini gerçekleştiriniz.
- Bu dersleri seçtikten sonra diğer dersler görüntülenebilecektir.

|     |                                      | Öğrencin                      | n Alt Sınıftan Kaldığı Dersler |       |       |       |      |      |  |  |  |  |
|-----|--------------------------------------|-------------------------------|--------------------------------|-------|-------|-------|------|------|--|--|--|--|
|     | Kod                                  | Ders                          | Öğretim Elemanı                | Dönem | Sinif | Kredi | Saat | Akts |  |  |  |  |
|     | EKO-302                              | Ekonometri II                 |                                | Bahar | 3     | 3     | 3    | 5    |  |  |  |  |
|     | KT-302                               | Uluslararası İktisat II       |                                | Bahar | 3     | 3     | 3    | 4    |  |  |  |  |
| -   | KT-304                               | Para Teorisi ve Politikası II |                                | Bahar | 3     | 3     | 3    | 4    |  |  |  |  |
| Kal | dığı Ders AK                         | TS Kredisi:13                 |                                |       |       |       |      |      |  |  |  |  |
|     |                                      | Ça                            | kışan Öğrenci Dersleri         |       |       |       |      |      |  |  |  |  |
|     | Dikkat Çakışan Dersin Şubesi Değişir |                               |                                |       |       |       |      |      |  |  |  |  |
|     | Seçili Dersleri Ekle                 |                               |                                |       |       |       |      |      |  |  |  |  |
|     |                                      |                               |                                |       |       |       |      |      |  |  |  |  |

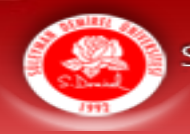

#### 4- Dönem Dersleri

- ✓ Döneminize ait zorunlu ve seçmeli dersler aşağıdaki listede görüntülenecektir.
- ✓ Döneminize ait zorunlu ve seçmeli dersleri işaretleyerek seçiniz.
- Seçili Dersleri Ekle işlemini gerçekleştiriniz.

| Öğrencinin Bu Dönemdeki Zorunlu Dersleri |                      |                 |       |       |       |      |      |      |        |     |  |  |  |
|------------------------------------------|----------------------|-----------------|-------|-------|-------|------|------|------|--------|-----|--|--|--|
| Kod                                      | Ders                 | Öğretim Elemanı | Dönem | Sinif | Kredi | Saat | Akts | Ders | Progra | amı |  |  |  |
| BIL-<br>302                              | Bilgisayar Ağları    |                 | Bahar | 3     | 3,5   | 4    | 4    |      |        |     |  |  |  |
| BIL-<br>304                              | Bilgisayar Mimarisi  | -               | Bahar | 3     | 3     | 3    | 4    |      |        |     |  |  |  |
| BIL-<br>326                              | Yazılım Mühendisliği |                 | Bahar | 3     | 3,5   | 4    | 5    |      |        |     |  |  |  |
| BIL-<br>310                              | Staj I               | -               | Bahar | 3     | 0     | 0    | 6    |      |        |     |  |  |  |

| Öğrencinin Bu Dönemdeki Seçmeli Dersler |                                        |               |          |                     |      |            |      |         |        |           |  |  |
|-----------------------------------------|----------------------------------------|---------------|----------|---------------------|------|------------|------|---------|--------|-----------|--|--|
| Kod                                     | Ders                                   | Türü          | Kontejan | Seçen<br>Kişi Adeti | Şube | Ö. Elemanı | Sını | f Kredi | i Akts | Ders Pro. |  |  |
| BIL-312                                 | Mikroişlemci Tabanlı<br>Denetleyiciler | Seçimlik<br>1 | 0        | 0                   | 1    |            | 3    | 3       | 4      |           |  |  |
| BIL-332 E                               | Bilgi Güvenliği                        | Seçimlik<br>2 | 0        | 0                   | 1    |            | 3    | 3       | 4      |           |  |  |

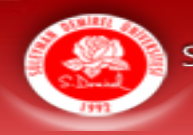

#### 5- Üniversite Ortak Seçmeli Dersleri

- ✓ Döneminize ait üniversite ortak seçmeli (ÜOS) dersi varsa aşağıdaki listede tüm ÜOS dersleri görüntülenecektir.
- ✓ İstediğiniz ÜOS dersini işaretleyerek seçiniz.
- Seçili Dersleri Ekle işlemini gerçekleştiriniz.

|         | Üniversite Ortak Seçmeli Dersleri |      |          |                        |        |
|---------|-----------------------------------|------|----------|------------------------|--------|
| Kod     | Ders                              | Akts | Kontejan | Seçen<br>Kişi<br>Adeti | ^      |
| SUM-802 | Balık Yemekleri ve Sağlığımız     | 3    | 61       | 0                      | Eğirdi |
| SUM-805 | Sportif Olta Balıkçılığı          | 3    | 61       | 0                      | Eğirdi |
| ANT-803 | Biyolojik Antropolojiye Giriş     | 3    | 60       | 0                      | Fen -  |
| ARK-801 | Anadolu Uygarlıkları              | 3    | 60       | 0                      | Fen -  |
| ARK-802 | Mitoloji                          | 3    | 0        | 0                      | Fen -  |
| BIO-803 | Ekonomik Bitkiler                 | 3    | 60       | 7                      | Fen -  |
| BIO-805 | İnsan ve Çevre                    | 3    | 65       | 0                      | Fen -  |
| BIO-804 | Kuş Gözlem Metodları              | 3    | 60       | 1                      | Fen -  |
| KIM-802 | Bilimsel Araştırma Teknikleri     | 3    | 0        | 0                      | Fen -  |
| KIM-802 | Bilimsel Araştırma Teknikleri     | 3    | 65       | 0                      | Fen -  |
|         | Seçili Dersleri Ekle              |      |          |                        |        |

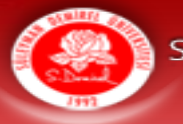

# **Seçilen Tüm Dersler**

- Seçtiğiniz tüm dersler aşağıdaki listede görüntülenecektir.
- İstediğiniz dersi çıkarıp başka ders ekleyebilirsiniz.
- Listenin altında aldığınız derslerin toplam AKTS'si hakkında bilgiler bulunmaktadır.

|               |             | Öğ                           | rencinin Seg   | çtiği | Bu Dö   | ne | mk   | i Der    | sleri  |        |      |          |                              |          |                             |
|---------------|-------------|------------------------------|----------------|-------|---------|----|------|----------|--------|--------|------|----------|------------------------------|----------|-----------------------------|
|               | Kod         | Ders                         | Öğr.<br>Elemar | וו    | Dönem   | Sı | Şu   | Kredi    | Saat   | Akts   | Hk   | Türü     | Ders<br>Programı             | Kontejan | İlk<br>Defa<br>Alan<br>Öğr. |
| <u>ÇIKART</u> | BIL-<br>204 | Lojik Devreler II            |                |       | Bahar   | 2  | A    | 2,5      | 3      | 6      | 1    | Zorunlu  | -                            | -        | 1                           |
| <u>ÇIKART</u> | BIL-<br>202 | Elektronik Devreler          |                |       | Bahar   | 2  | A    | 3        | 3      | 5      | 1    | Zorunlu  | -Perşembe<br>20:05-<br>22:35 | -        | 1                           |
| <u>ÇIKART</u> | MAT-<br>162 | Sayısal Çözümleme            |                |       | Bahar   | 2  | A    | 2,5      | 3      | 4      | 1    | Zorunlu  | -Salı<br>17:35-<br>20:00     |          | 1                           |
| <u>ÇIKART</u> | BIL-<br>216 | Biçimsel Diller ve Otomatlar |                |       | Bahar   | 2  | A    | 3        | 3      | 4      | 1    | Zorunlu  | -Cuma<br>18:25-<br>20:50     | -        | 1                           |
|               |             | Genel Not Ortalaması         | : 2,12         |       |         |    | H    | laftalı  | k Ald  | ığı Al | KT S | Ders K   | redisi: 19                   |          |                             |
|               |             | Dönem Not Ortalamas          | 1,92           |       |         |    | Н    | laftalıl | ( Aldı | ğı Ul  | usa  | l Ders K | redisi: 11                   |          |                             |
|               |             | Aldığı Toplam Kredi          | : 135          |       |         |    |      |          | Hafta  | ilik A | ldı  | ğı Ders  | Saati: 12                    |          |                             |
|               |             | Anadal AKTS                  | : 19           |       |         |    |      | Döne     | m Yi   | ikü /  | ٩K   | TS Kre   | <b>disi :</b> 30             |          |                             |
|               |             | Yandal AKTS                  | : 0            | Haft  | alık Se | çe | bile | eceği    | niz S  | eçme   | li   | Ders 9   | Saati : 0                    |          |                             |
|               |             | Çift Anadal AKTS             | : 0            | Haft  | alık Se | çe | bile | eceği    | niz S  | eçim   | lik  | 1 Ders   | Saati : 4                    |          |                             |
|               |             |                              |                | Haft  | alık Se | çe | bile | eceği    | níz S  | eçim   | lík  | 2 Ders S | Saati : 4                    |          |                             |

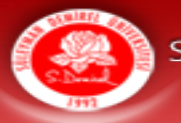

# Üst Sınıftan Ders Alma

- Üst sınıftan almak istediğiniz herhangi bir dersiniz varsa bölümünüze ait dersleri sınıf ve ders türü seçmek suretiyle listeleyip ekleyebilirsiniz.
- Üstten ders alabilmek için genel not ortalamanızın en az 2,5 olması gerekmektedir

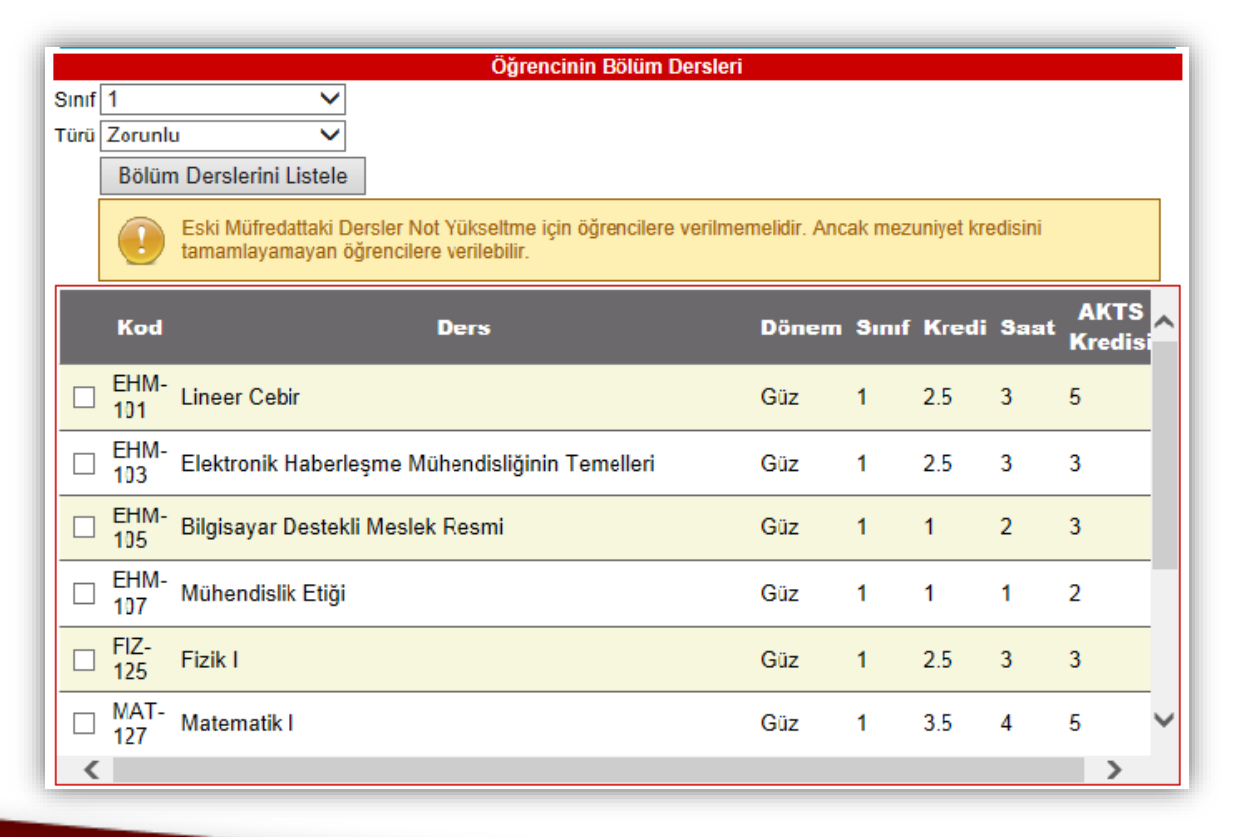

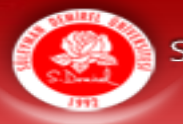

#### Ders Kaydını Tamamlama

- 1) Ders Seçimini yaptıktan sonra <u>Seçili Dersleri Ekle</u> butonunu tıklayıp derslerinizi ekleyiniz.
- 2) Daha sonra <u>Ders Kaydını Tamamla</u> butonunu tıklayarak ders kaydını tamamlayınız. Bu işlemi yapmazsanız ders seçimi yapmamış olursunuz.
- 3) Ders kayıt tarihleri içerisinde ders kaydınızda bir hata olduğunu fark etmeniz halinde <u>Ders Kaydını Geri Al</u> butonunu kullanarak ders kaydınızı güncelleyebilir ve kaydınızı yeniden tamamlayabilirsiniz.

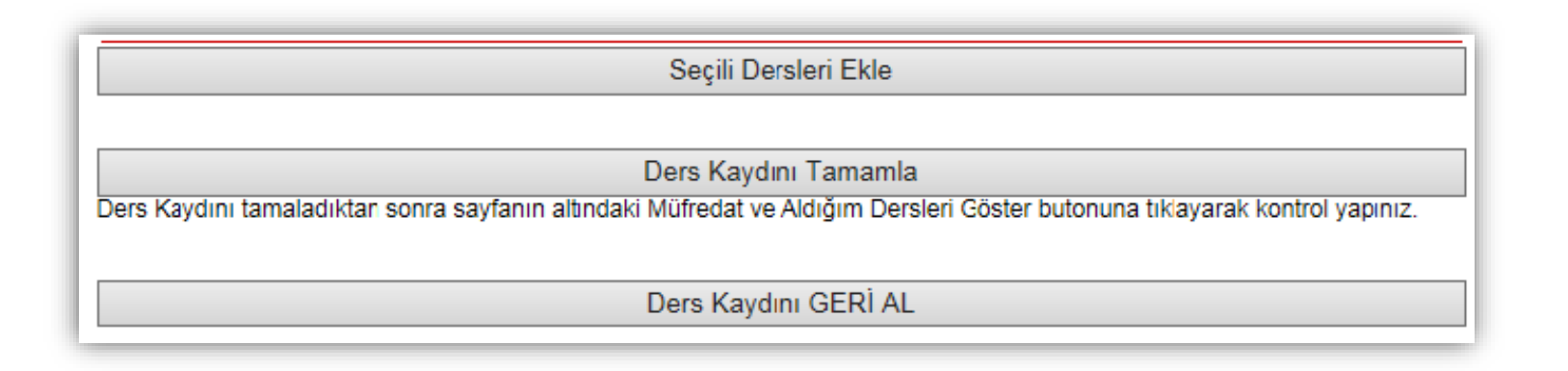

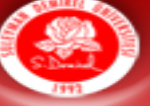

# 5.5. OBS Önemli Menüler

Aldığınız derslerle ilgili öğretim üyesinin yüklediği dokümanlara bu sayfadan ulaşabilirsiniz.

Aldığınız tüm derslerin ders programına bu sayfadan ulaşabilirsiniz.

Aldığınız tüm derslerin sınav programına bu sayfadan ulaşabilirsiniz.

# Öğrenci Bilgi Sistemi

# Öğrenci Numarası : Fakülte/Yüksekokul :

Şube Danışman Son Durumu Öğrenci E-Posta

Uzaktan Öğretim Sınav Takip Modülü

Hata Bildirimi

Bütünleme Başvuru

Tek Ders Başvuru

Ciftanadal Başvuru

Dilekçe Formu(Yeni)

Ders Dökümanlari

Not Ortalaması Hesapla

Ders İntibak Kararları

**Ders Bilgileri** 

Ders Programi

Dönem Dersleri

Harç Bilgileri

**Kayıt Yenileme -Ders Ekleme-Birakma** 

Mesaj Kutusu

Öğrenci Bilgileri

Sinav Programi Yandal-Ciftanadal Kavıt Yenileme

Yandal Başvuru

Yatay Geçiş Başvuru

Yaz Okulu Açılan Dersler Yaz Okulu Kayıt

Danismanlık Formu

Kütüphane/Malzeme Bilgileri

Zorunlu/İsteğe Bağlı Staj Başvuru

Klinik Uygulama Başvuru(Ebelik)

Anasayfa

Adı: Soyadı : TC Kimlik : Bölüm : Alt Program : Sinif: Öğretim

kurabilirsiniz.

Öğrenci Bilgileri

Öğrenci mail adresinizi aktif bir şekilde kullanınız.

Herhangi bir soru/sorun

durumunda danışmanınızla iletişim

Öğretim elemanlarının ve Öğrenci İşleri Personelinin size attıkları mesajlara bu sayfadan ulaşabilirsiniz. Lütfen mesajlarınızı düzenli bir şekilde kontrol ediniz.

#### 5.6. Uzaktan Eğitim (Adobe Connect)

Dönem içerisinde almış olduğunuz bütün dersler bu menüde listelenecektir. Aldığınız bütün dersler Adobe Connect uygulamasıyla online olarak yapılacaktır.

Adobe Connect uygulamasıyla uzaktan eğitimin nasıl yapılacağıyla ilgili ayrıntılı bilgiyi aşağıdaki videodan öğrenebilirsiniz.

#### Adobe Connect İle Uzaktan Eğitim

| 1992                                 | brenci Bildi Sistemi                                        |                                                          |
|--------------------------------------|-------------------------------------------------------------|----------------------------------------------------------|
| Menu                                 | Öğrenci Numarası :                                          | Adres Bilgileri                                          |
| Butunieme Başvuru                    | Adi:                                                        | Burs Bilgileri                                           |
| Ciftanadal Bacumu                    | Soyadı :                                                    | Kredi Bilgileri                                          |
| Çirtanadar Başvuru                   |                                                             | Şifre Değiştir                                           |
| Diekçe Formu(Yem)                    | Bölüm :                                                     | <u>Mail Oluştur/ Mail Şifres</u><br><u>Sıfırla</u>       |
| Ders Bilgheri                        | Alt Program :                                               | Öğrenim Durum Bilgiler                                   |
| Ders Dokumaniari                     |                                                             | Tıp Fakültesi Öğrencile                                  |
| Not Ortalamasi Hesapia               | Şube :                                                      | Devam Kontrolü                                           |
| Ders Intibak Kararlari               | Danışmanı :                                                 | Online İlişik Keşme ve                                   |
| Ders Programi                        | Son Durumu :                                                | Diploma Talebi                                           |
| Donem Dersieri                       | Ogrenci E-Posta :                                           | <u>CIFTANADAL Online Ilişi</u><br>Kesme ve Diploma Talel |
| Takip Modülü                         |                                                             |                                                          |
| Hata Bildirimi                       | Kredi Kartı (Sanal Pos ile Harç Ödeme İşlemleri)            |                                                          |
| Harç Bilgileri                       | ······································                      |                                                          |
| Kayıt Yenileme -Ders                 | Oluslararası Ogrenci Kayıt işlemleri için Tiklayınız        |                                                          |
| Ekleme-Bırakma                       |                                                             |                                                          |
| Mesaj Kutusu                         | Pzt, 21.Eyl.2020                                            |                                                          |
| Öğrenci Bilgileri                    | · · · · · · · · · · · · · · · · · · ·                       |                                                          |
| Sınav Programı                       | 2020-2021 Eğitim-Oğretim Yılı Güz Dönemine Ilişkin Açıklama |                                                          |
| Yandal-Çiftanadal Kayıt              | ým, rolejneveo                                              |                                                          |
| Vandal Pacuuru                       | ONLINE KATKI PAYI (HARÇ ÜCRETİ) ÖDEME YARDIM KILAVUZU       |                                                          |
| Vatau Cosis Rasuuru                  |                                                             |                                                          |
| Vaz Okulu Acılan Dorslor             | Adobe Connect Sifresiniz                                    |                                                          |
| Yaz Okulu Kawit                      | Adobe Connect Sifresini Değiştir                            |                                                          |
| Daniemanlik Formu                    | Güncel E-Posta Adresiniz                                    |                                                          |
| Kütünhane /Malzeme                   | Güncel Cep Telefonunuz                                      |                                                          |
| Bilgileri                            | İletisim Bilgilerimi Güncelle                               |                                                          |
| Zorunlu/İsteğe Bağlı<br>Staj Başvuru |                                                             |                                                          |
| Klinik Uygulama<br>Başvuru(Ebelik)   | NO ADI SOYADI SINIF YILLIK GÜZ BAHAR TOPLAM GNO             |                                                          |
|                                      |                                                             |                                                          |

(Lütfen Kayıt Yenilemelerden Sonra Ders Yüklerinizi Kontrol Ediniz. Yukarı kısımda gelen listede sınıf ve dönemde 30 akts kredisi fazla veya az olan öğrencilerin durumlarını Transkript alarak incelemeleri ve Birim Öğrenci İşlerine Başvurmaları Gerekmektedir. Not ortalaması 1.8 üzerinde olan veya 1.sınıf öğrencilerin kendi sınıfında veya alt sınıflardaki dönemlerde 30 akts almalarına dikkat etmesi önemle rica olunur.)

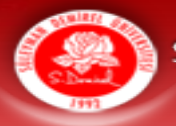

#### 5.6. Uzaktan Eğitim (Adobe Connect)

| Kod     | Asıl Ders<br>Bilgileri               | Takip Edilen Ders Bilgileri                                                                                           | Vize | Final | Büt.<br>Öncesi<br>Ort. | Büt.<br>Öncesi<br>Harf | Büt. | Ort. | Harf | Devamsızlık<br>Saat | Adobe                                        | Adobe                                             |
|---------|--------------------------------------|----------------------------------------------------------------------------------------------------|------|-------|------------------------|------------------------|------|------|------|---------------------|----------------------------------------------|---------------------------------------------------|
| EKO-401 | Uygulamalı<br>Ekonometri             | İktisadi ve İdari Bilimler Fakültesi-<br>Ekonometri İ.ÖEKO-401-A-Uygulamalı<br>Ekonometri-Hakan DEMİRGİL              | -    | -     | -                      | -                      | -    | -    | -    | 0                   | <u>Canlı</u><br><u>Derse</u><br><u>Katıl</u> | <u>Kayıtlı</u><br>D<br><u>Gen.</u>                |
| EKO-403 | Zaman<br>Serileri<br>Analizi         | İktisadi ve İdari Bilimler Fakültesi-<br>Ekonometri İ.ÖEKO-403-A-Zaman<br>Serileri Analizi-ÖZGE GÜNDOĞDU              | -    | -     | -                      | -                      | -    | -    | -    | 0                   | <u>Canlı</u><br><u>Derse</u><br><u>Katıl</u> | <u>Kayıtlı</u><br><u>Dersleri</u><br><u>Getir</u> |
| EKO-407 | Karar<br>Verme ve<br>Oyun<br>Teorisi | İktisadi ve İdari Bilimler Fakültesi-<br>Ekonometri İ.ÖEKO-407-A-Karar<br>Verme ve Oyun Teorisi-KENAN<br>OĞUZHAN ORUÇ | -    | -     | -                      | -                      | -    | -    | -    | 0                   | <u>Canlı</u><br><u>Derse</u><br>Kat <u>a</u> | <u>Kayıtlı</u><br><u>Dersleri</u><br><u>Getir</u> |

Ders programında yer alan gün ve saatte ilgili derse canlı olarak katılabilirsiniz.
Derslere canlı olarak katılmanız ders esnasında soru sorabilmeniz ve öğrenme süreciniz açısından oldukça önemlidir.
Bu yüzden mümkün olduğunca derslere canlı olarak katılmanızı tavsiye ederiz.

Bütün derslerin video kaydı yapılmaktadır. Canlı olarak katılamadığınız derslerin video kaydını ders bittikten 1 sonra izleyebilirsiniz. SÜLEYMAN DEMIREL ÜNIVERSITESI

#### 5.6. Uzaktan Eğitim (Adobe Connect)

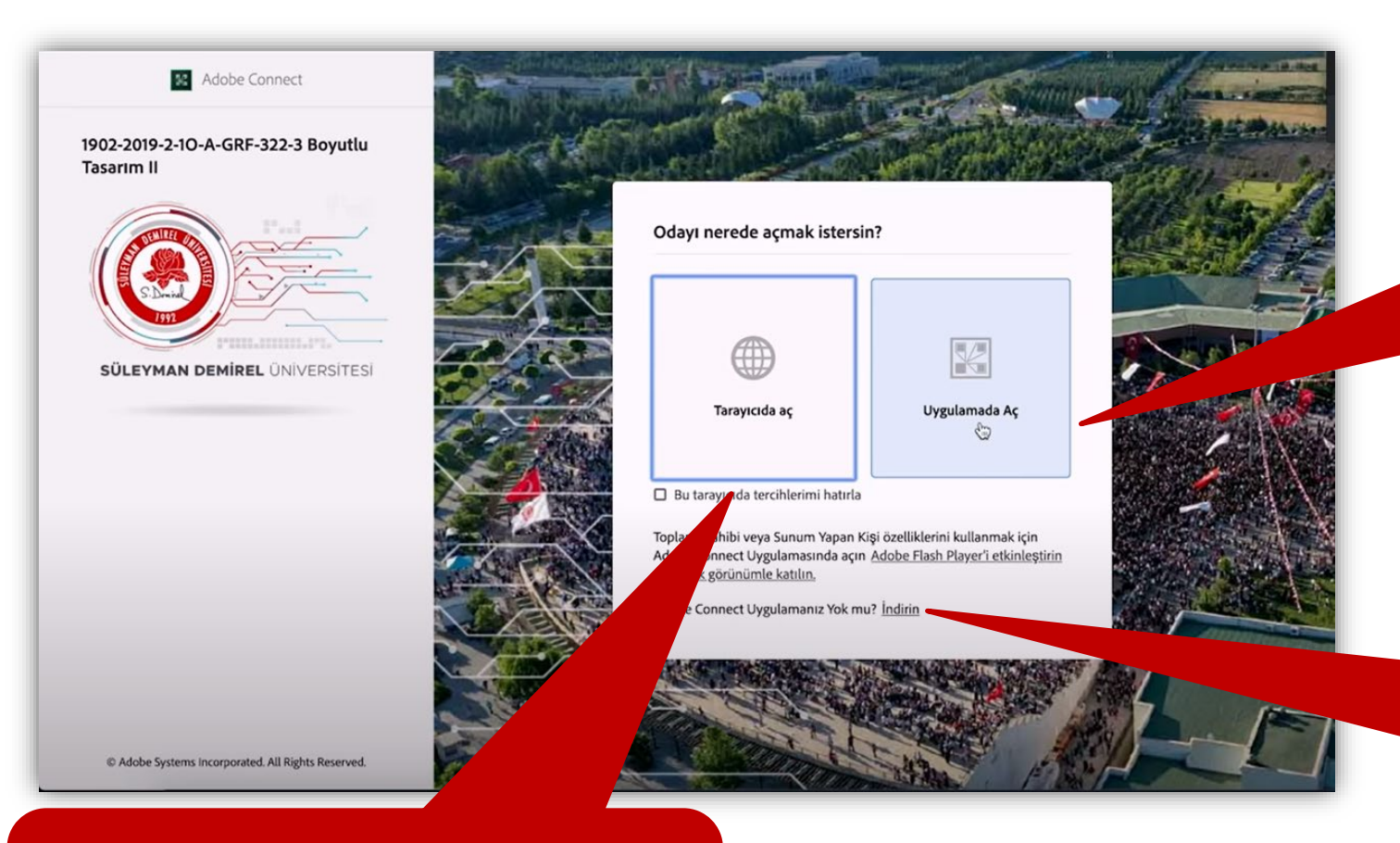

Adobe Connect uygulaması aracılığıyla açabilirsiniz. Bağlantı yavaşlığı ve bağlantı kopmalarını en aza indirmek için Adobe Connect uygulamasını kullanmanızı tavsiye ederiz.

Adobe Connect uygulamasını bilgisayarınıza indirmek için bu linke tıklayabilirsiniz. Ayrıca Adobe Connect uygulamasını tablet ve telefonunuza da indirebilirsiniz.

Adobe Connect uygulamasını bilgisayarınızın web tarayıcısında açabilirsiniz. SÜLEYMAN DEMİREL ÜNİVERSİTESİ

#### 5.6. Uzaktan Eğitim (Adobe Connect)

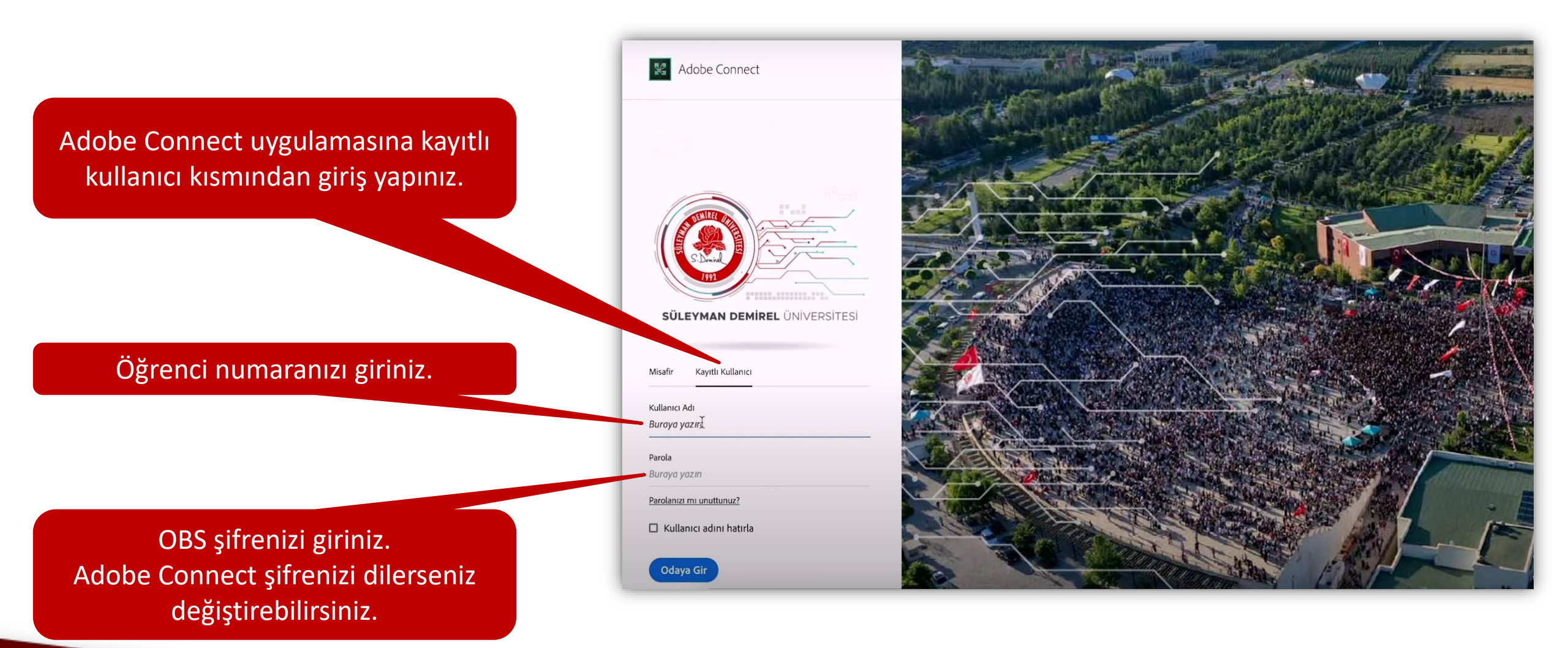

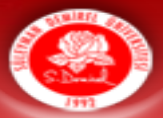

Hoparlör, mikrofon ve

#### 5.6. Uzaktan Eğitim (Adobe Connect)

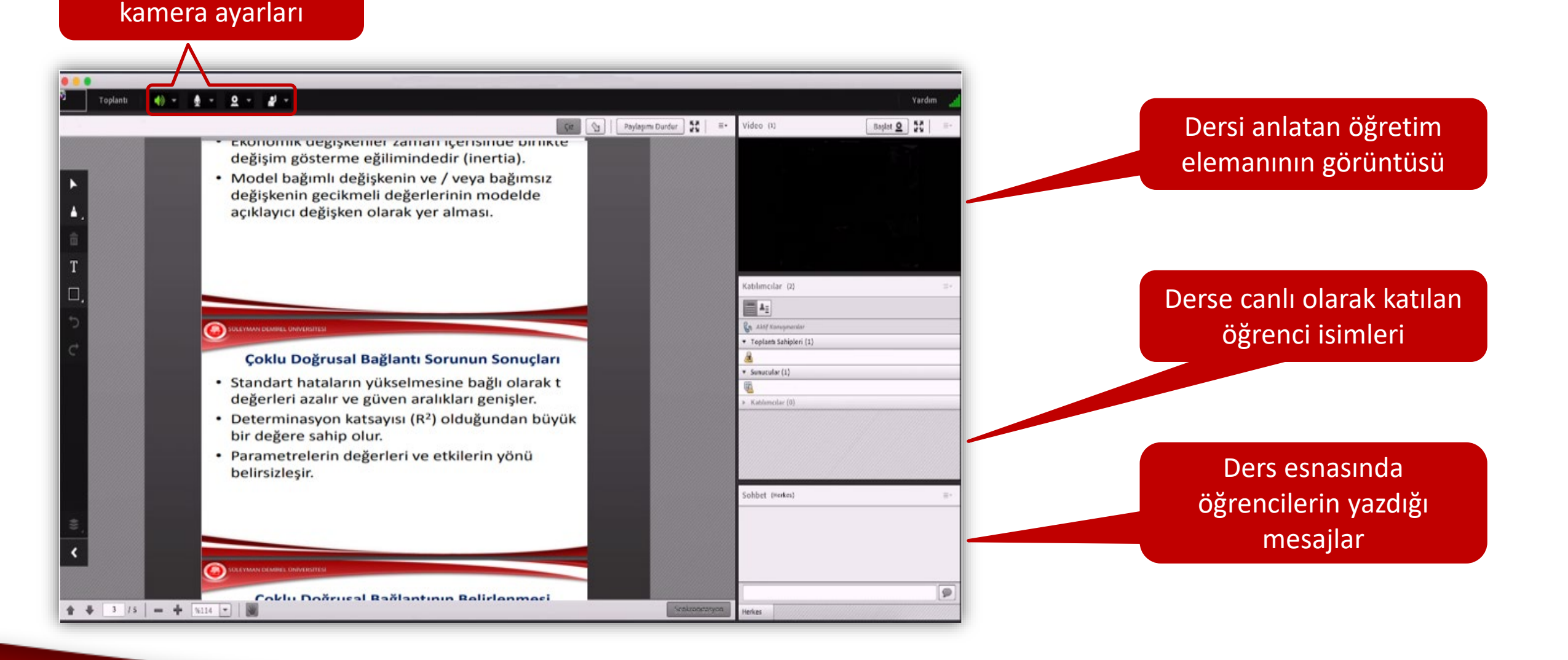

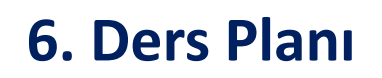

#### Ders Planı Nedir?

- Ders planı mezuniyete esas bölüm müfredatını ifade etmektedir.
- Okuduğunuz bölümden mezun olabilmek için ders planında yer alan dersleri başarmış olmanız gerekmektedir.
- Ders planında, ders kodları, dönemlik ders listesi, dersin AKTS'si, haftalık ders saati,, varsa dersin ön koşulu ve derslerin türü yer almaktadır.
- ✓ 1. sınıf güz dönemi toplam 32 AKTS diğer dönemler toplam 30 AKTS olmalıdır.
- ✓ 8 yarıyılın toplamı 242 AKTS olmalıdır.

SÜLEYMAN DEMİREL ÜNİVERSİTESİ

# 6. Ders Planı **Ders Planı Nasıl İncelenmelidir?**

dersin farklı bir Her kodu bulunmaktadır. Bazı derslerin adları kodları farklı olsa da aynı olabilmektedir. Bu yüzden ders kodlarına dikkat ediniz.

| Ders Kodu Ders Adı<br>EKO-461 Uygulamalı<br>EKO-463 Zaman Seri Z<br>EKO-465 Ekonometrid | Ekonometri<br>Analizi<br>le Bilgisayar Uygulamaları                  | Teorik<br>3,0<br>3,0 | Pratik<br>0,0<br>0.0 | Lab/Uyg<br>0,0 | Akts<br>6,0 | T.Kredi<br>3,0 | Saat  | Önkoşul<br>FKO-362 *3    | Türü       |
|-----------------------------------------------------------------------------------------|----------------------------------------------------------------------|----------------------|----------------------|----------------|-------------|----------------|-------|--------------------------|------------|
| EKO-461 Uygulamalı 1<br>EKO-463 Zaman Seri 2<br>EKO-465 Ekonometrid<br>Kuyruk Teor      | Ekonometri<br>Analizi<br>le Bilgisayar Uygulamaları                  | 3,0<br>3,0           | 0,0                  | 0,0            | 6,0         | 3,0            | 3.0   | FKO-362 *3               |            |
| EKO-463 Zaman Seri Z<br>EKO-465 Ekonometrid<br>Kuyruk Teor                              | Analizi<br>le Bilgisayar Uygulamaları                                | 3,0                  | 0.0                  |                |             |                | 5,0   | EKO-361 *3               | Zonusla    |
| EKO-465 Ekonometrid                                                                     | le Bilgisayar Uygulamaları                                           |                      |                      | 0,0            | 5,0         | 3,0            | 3,0   | EKO-361 5<br>EKO-362 5   | Zorunlu    |
| EKO-467 Kuyruk Teor                                                                     |                                                                      | 2,0                  | 0,0                  | 2,0            | 5,0         | 3,0            | 4,0   |                          | Zorunlu    |
| EKO-467 Kuyruk Teor                                                                     | Zorunlu Ders Toplamı:                                                | 8,0                  | 0,0                  | 2,0            | 16,0        | 9,0            | 10,0  |                          |            |
| Programlama                                                                             | risi, Markov Analizi ve Doğrusal Olmayan<br>a                        | 3,0                  | 0,0                  | 0,0            | 5,0         | 3,0            | 3,0   |                          | Seçmeli    |
| EKO-469 Parametrik C                                                                    | Olmayan İstatistik                                                   | 3,0                  | 0,0                  | 0,0            | 5,0         | 3,0            | 3,0   | EKO-161 *3<br>EKO-162 *3 | Seçmeli    |
| Türkiye ve A<br>IKT-483 (Eklendiği B<br>İktisat)                                        | AB Ekonomik İlişkileri<br>ölüm:İktisadi ve İdari Bilimler Fakültesi- | 3,0                  | 0,0                  | 0,0            | 5,0         | 3,0            | 3,0   |                          | Seçmeli    |
|                                                                                         | Seçmeli Ders Toplamı:                                                | 9,0                  | 0,0                  | 0,0            | 15,0        | 9,0            | 9,0   |                          |            |
| EKO-471 Karar Verme                                                                     | e ve Oyun Teorisi                                                    | 3,0                  | 0,0                  | 0,0            | 5,0         | 3,0            | 3,0   | EKO-367 *1               | Seçimlik 1 |
| EKO-473 Varyans Ana                                                                     | alizi ve Deneysel Tasarım                                            | 3,0                  | 0,0                  | 0,0            | 5,0         | 3,0            | 3,0   |                          | Seçimlik 1 |
| Etkili İletişir<br>ISL-481 (Eklendiği B<br>İşletme)                                     | n Teknikleri<br>ölüm:İktisadi ve İdari Bilimler Fakültesi-           | 3,0                  | 0,0                  | 0,0            | 5,0         | 3,0            | 3,0   |                          | Seçimlik 1 |
|                                                                                         | Seçmeli Ders Toplamı:                                                | 9,0                  | 0,0                  | 0,0            | 15,0        | 9,0            | 9,0   |                          |            |
| Pazarlama A<br>ISL-371 (Eklendiği B<br>İsletme)                                         | raştırması<br>ölüm:İktisadi ve İdari Bilimler Fakültesi-             | 3,0                  | 0,0                  | 9,0            | 4,0         | 3,0            | 3,0   |                          | Seçimlik 2 |
| ISL-581 Uluslararası<br>(Eklendiği B<br>İşletme)                                        | Finansman<br>ölüm:İktisadi ve İdari Bilimler Fakültesi-              | 3,0                  | 0,0                  | 0,0            | 4,0         | 3,0            | 3,0   |                          | Seçimlik 2 |
|                                                                                         | Seçmeli Ders Toplamı:                                                | 6,0                  | 0,5                  | 0,0            | 8,0         | 6,0            | 6,0   |                          |            |
|                                                                                         | DÖNEMLİK DERS YÜKÜ TOPLAMI:                                          |                      |                      |                | 30,00       | 18,00          | 19,00 |                          |            |

haftalık saatini ifade Dersin etmektedir. Teorik, Pratik ve Lab/Uyg. saatlerinin toplanmasıyla elde edilir.

\*2 : Önkoşula Sahip bir dersi alabilmek için, önkoşul olarak gösterilen bir/tersten/derslerden daha önce en az FD almış olmak

\*3 : Önkoşula Sahip bir dersi alabilmek için, önkoşul olarak gösterilen b💋 dersten/derslerden daha önce en az DD almış olmak

\*4 : Önkoşula Sahip bir dersi alabilmek için, önkoşul olarak gösterilen 📅 dersten/derslerden daha önce en az DC almış olmak

\*5 : Önkoşula Sahip bir dersi alabilmek için, önkoşul olarak gösteriler bir dersten/derslerden daha önce en az CC almış olmak

Not ortalamanız hesaplanırken derslerden aldığınız harf notunun katsayısı ile dersin AKTS'si çarpılmaktadır. Bu yüzden derslerin AKTS'leri ortalamanız açısından oldukça önemlidir.

### 6. Ders Plani Ders Planı Nasıl İncelenmelidir?

Ön koşullu derslerin koşulları bu sütunda yer almaktadır. Koşulun bulunduğu satırdaki dersi alabilmek için kod verilen dersi istenen şartla başarmış olmanız gerekmektedir.

Örneğin Uygulamalı Ekonometri dersini alabilmek için EKO-362 ve EKO-361 kodlu dersleri en DD ile gecmis olmanız gerekmektedir. Aksi durumda bu ders alamazsınız.

Transkriptinizde her dönemin AKTS toplamının kesinlikle 30 (1. sınıf güz dönemi 32) olması gerekmektedir. Aksi durumda mezun olamazsınız.

|           | 4.Sr                                                                                                    | nıf / Gü | z Döne | mi      |       |         |       |                          |            |
|-----------|----------------------------------------------------------------------------------------------------|----------|--------|---------|-------|---------|-------|--------------------------|------------|
| Ders Kodu | Ders Adı                                                                                                | Teorik   | Pratik | Lab/Uyg | Akts  | T.Kredi | Saat  | Önkoşul                  | Türü       |
| EKO-461   | Uygulamalı Ekonometri                                                                                   | 3,0      | 0,0    | 0,0     | 6,0   | 3,0     | 3,0   | EKO-362 *3<br>EKO-361 *3 | Zoruniu    |
| EKO-463   | Zaman Seri Analizi                                                                                      | 3,0      | 0,0    | 0,0     | 5,0   | 3,0     | 3,0   | EKO-361 *3<br>EKO-362 *3 | Zorunlu    |
| EIIO 465  | Ekonometride Bilgisayar Uygulamaları                                                                    | 2,0      | 0,0    | 2,0     | 5,0   | 3,0     | 4,0   |                          | Zorunlu    |
|           | Zorunlu Ders Toplamı:                                                                                   | 8,0      | 0,0    | 2,0     | 16,0  | 9,0     | 10,0  |                          | $\square$  |
| EKO-467   | Kuyruk Teorisi, Markov Analizi ve Doğrusar <del>Olmoyan</del><br>Programlama                            | 3.0      | 0,0    | 0,0     | 5,0   | 3,0     | 3,0   |                          | Seçmeli    |
| EKO-469   | Parametrik Olmayan İstatistik                                                                           | 3,0      | 0,0    | 0,0     | 5,0   | 3,0     | 3,0   | EKO-161 *3<br>EKO-162 *3 | Seçmeli    |
| IKT-483   | Türkiye ve AB Ekonomik İlişkileri<br>(Eklendiği Bölüm:İktisadi ve İdari Bilimler Fakültesi-<br>İktisat) | 3,0      | 0,0    | 0,0     | 5,0   | 3,0     | 3,0   |                          | Seçmeli    |
|           | Seçmeli Ders Toplamı:                                                                                   | 9,0      | 0,0    | 0,0     | 15,0  | 9,0     | 9,0   |                          |            |
| EKO-471   | Karar Verme ve Oyun Teorisi                                                                             | 3,0      | 0,0    | 0,0     | 5,0   | 3,0     | 3,0   | EKO-367 *1               | Seçimlik 1 |
| EKO-473   | Varyans Analizi ve Deneysel Tasarım                                                                     | 3,0      | 0,0    | 0,0     | 5,0   | 3,0     | 3,0   |                          | Seçimlik 1 |
| ISL-481   | Etkili İletişim Teknikleri<br>(Eklendiği Bölüm:İktisadi ve İdari Bilimler Fakültesi-<br>İşletme)        | 3,0      | 0,0    | 0,0     | 5,0   | 3,0     | 3,0   |                          | Seçimlik 1 |
|           | Seçmeli Ders Toplamı:                                                                                   | 9,0      | 0,0    | 0,0     | 15,0  | 9,0     | 9,0   |                          |            |
| ISL-371   | Pazarlama Araştırması<br>(Eklendiği Bölüm:İktisadi ve İdari Bilimler Fakültesi-<br>İşletme)             | 3,0      | 0,0    | 0,0     | 4,0   | 3,0     | 3,0   |                          | Seçimlik 2 |
| ISL-581   | Uluslararası Finansman<br>(Eklendiği Bölüm:İktisadi ve İdari Bilimler Fakültesi-<br>İşletme)            | 3,0      | 0,0    | 0,0     | 4,0   | 3,0     | 3,0   |                          | Seçimlik 2 |
|           | Seçmeli Ders Toplamı:                                                                                   | 6,0      | 0,0    | 0,0     | 8,0   | 6,0     | 6,0   |                          |            |
|           | DÖNEMLİK DERS YÜKÜ TOPLAMI:                                                                             |          |        |         | 30,00 | 18,00   | 19,00 |                          |            |

\*1 : Önkosula sahip bir dersi alabilmek icin, onkosui olarak gösterilen dersin/derslerin daha önceden devamını almış olmak

- \*2 : Önkoşula Sahip bir dersi alabilmek için, önkoşul olarak gösterilen bir dersten/derslerden daha önce en az FD almış olmak
- \*3 : Önkoşula Sahip bir derset aləbrimek için, önkoşul olarak gösterilen bir dersten/derslerden daha önce en az DD almış olmak
- \*4 : Önkosula Sahin bir der si alabilmek icin, önkosul olarak gösterilen bir dersten/derslerden daha önce en az DC almış olmak
- \*5 : Önkoşular danp bir dersi alabilmek için, önkoşul olarak gösterilen bir dersten/derslerden daha önce en az CC almış olmak

Dersin türüyle ilgili bilgiler yer almaktadır. Türü Zorunlu veya YÖK olan dersler kesinlikle alınması gereken derslerdir.

Tür adı aynı olan seçmeli dersler bir seçmeli ders grubunu ifade etmektedir. Secmeli ders grubundaki derslerden sadece 1'inin alınması gerekmektedir. Her seçmeli ders grubundan ders almak zorundasınız.

ik 1

Seçimlik 1 ders grubundan sadece 1 ders almanız gerekmektedir.

Seçimlik 2 ders grubundan sadece 1 ders almanız gerekmektedir.

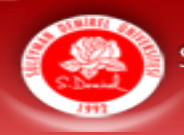

#### 7. Kurum Web Sayfaları

#### Üniversite Web Sayfası

- Süleyman Demirel Üniversitesi web sayfası, üniversitemiz hakkındaki akademik ve idari bilgilerin bulunduğu, güncel duyuruların, haberlerin ve etkinliklerin paylaşıldığı bir adrestir.
- Ayrıca fakülte internet sayfalarına erişim imkanı sağlanmaktadır. Örneğin fakültemiz internet sayfasına erişmek için "Akademik" menüsünden "İktisadi ve İdari Bilimler Fakültesi" seçilmelidir.

https://w3.sdu.edu.tr/

|              |                                      |                                   |                                                   |                                                   |                                                     |                       |                | _ |
|--------------|--------------------------------------|-----------------------------------|---------------------------------------------------|---------------------------------------------------|-----------------------------------------------------|-----------------------|----------------|---|
| HIZLI ERİŞİM |                                      |                                   |                                                   |                                                   |                                                     |                       | f y 💿 in 🖸 🔊 🕯 | - |
| S Denie      | SÜLEYMAN DE<br>"İlham veren üniversi | EMİREL ÜNİVER<br><sup>te"</sup>   | Sitesi                                            |                                                   |                                                     | SDÜ'de Bul            | ٩              |   |
| *            | ÜNIVERSITEMIZ 👻                      | akademik 👻                        | Öğrenci 🗕                                         | idari 🚽                                           | araştırma 👻                                         | HASTANELER -          | INTERNATIONAL  |   |
|              |                                      |                                   |                                                   |                                                   |                                                     |                       |                |   |
|              |                                      | Se<br>yeni dör<br>yönt<br>12 Ekin | evgili O<br>nemde<br>emi ile<br>Güz Y<br>n 2020 f | ğrenc<br>sizleri<br>karşıl<br>⁄arıyılı<br>tarihir | ilerimiz,<br>karma e<br>ayacağı<br>mız,<br>nde başl | eğitim<br>z.<br>ıyor. |                |   |

\*Tıp ve Diş Hekimliği Fakülteleri, 5 Ekim 2020 tarihinde eğitim öğretime başlayacak.

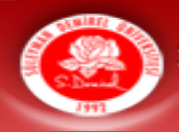

### 7. Kurum Web Sayfaları

#### Fakülte Web Sayfası

https://iibf.sdu.edu.tr/

- Fakültemiz web sayfası, fakültemiz hakkındaki akademik ve idari bilgilerin bulunduğu, fakültemiz öğrencilerine yönelik güncel duyuruların, haberlerin ve etkinliklerin paylaşıldığı bir adrestir.
- Özellikle güncel duyuruların ve etkinliklerin takibi açısından öğrencilerimizin sık sık fakültemiz internet sayfasını ziyaret etmesi önerilmektedir.
- Fakülte birimlerine ulaşmak için iletişim bilgileri, akademik-idari personel listesi ve bölümlerin internet sayfalarına erişim imkanı sağlanmaktadır.
- Ayrıca öğrencilerimizin ihtiyaç duyacağı tüm bağlantılar için kısa yol erişimler internet sayfasında mevcuttur.

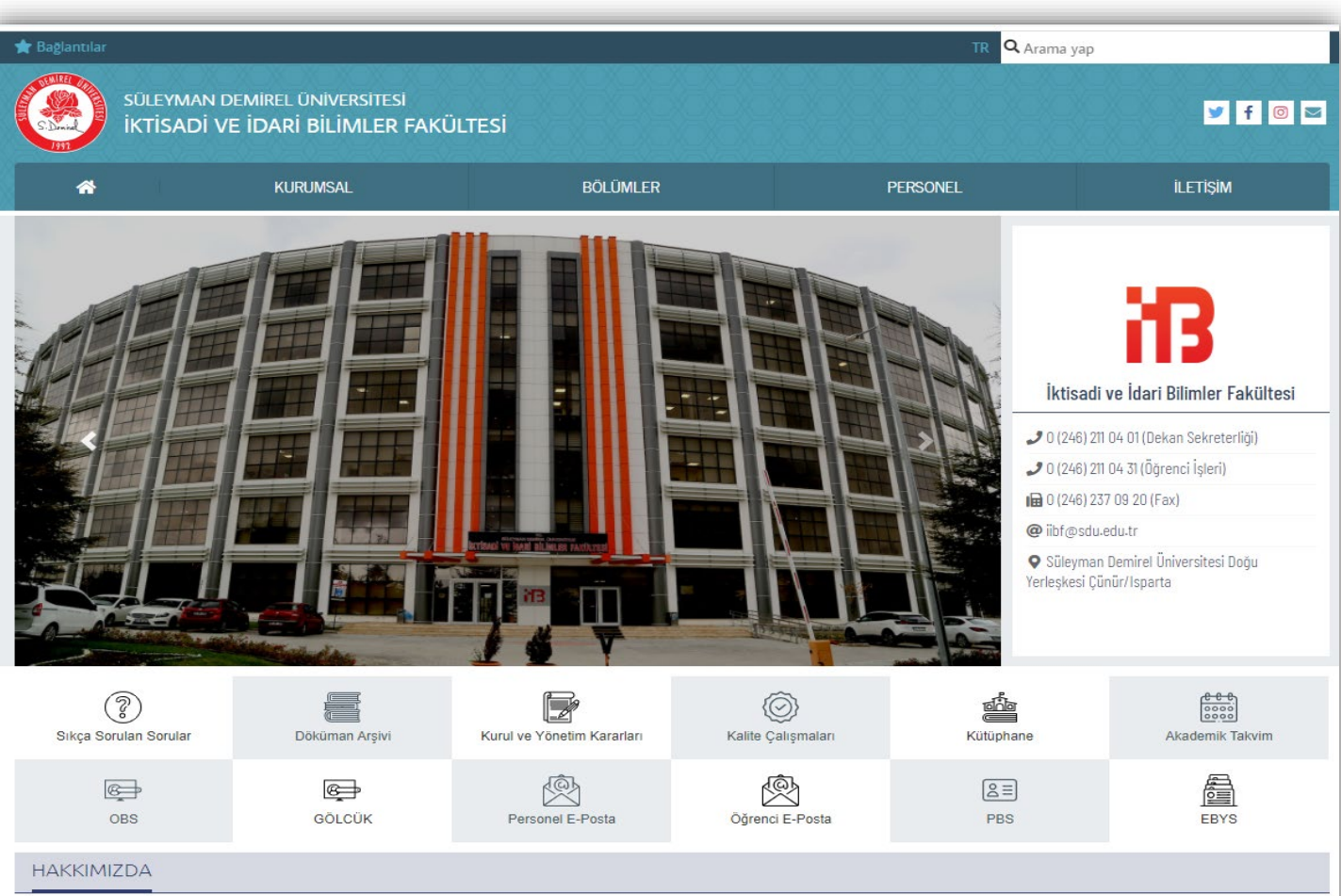

1992 yılında kurulan SDÜ İktisadi ve İdari Bilimler Fakültesi 13 bölümle eğitim-öğretim faaliyetlerine devam etmekte olup, fakültenin ana amacı ulusal ve küresel düzeyde ihtiyaç duyulan, alanında uzman, araştıran, sorgulayan, analitik düşünme becerisi gelişmiş, yeni düşüncelere ve kendisini geliştirmeye açık, eleştirel düşünme becerisine sahip, iletişim gücü gelişmiş mezunlar yetiştirmektir.

SDÜ İktisadi ve İdari Bilimler Fakültesi, bulunduğu bölgenin en güçlü eğitim kurumu bünyesinde hizmet vermenin sorumluluğu ile bölgenin ve ülkenin ekonomik, siyasal ve

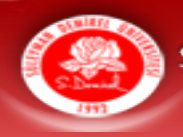

#### 7. Kurum Web Sayfaları

#### **Bölüm Web Sayfası**

- Bölümümüz internet sayfası, bölüm hakkında bilgilerin yer aldığı, öğretim elemanlarının kişisel sayfalarına ulaşılabilen, iletişim kanallarının yer aldığı bir adrestir.
- Bölüm öğrencilerimizi ilgilendiren güncel duyuruların ve etkinliklerin takibi açısından öğrencilerimizin sık sık bölümümüz internet sayfasını ziyaret etmesi önerilmektedir.
- Bölümümüz internet sayfasında bulunan "Doküman Arşivi" kısmı, ders planları ve dönem ders programları gibi bilgilerin yer aldığı dosyaları içermektedir.
- Ders içerikleri kısmında bölüm derslerine ait bilgi paketine ulaşılır ve ders içerikleri görülebilir.
- Ayrıca Akademik Takvime, öğrenci bilgi sistemine (OBS), e-posta, kütüphane vb. kısımlar için erişim imkanı da vardır.
- <u>https://iibf.sdu.edu.tr/ekonometri</u>

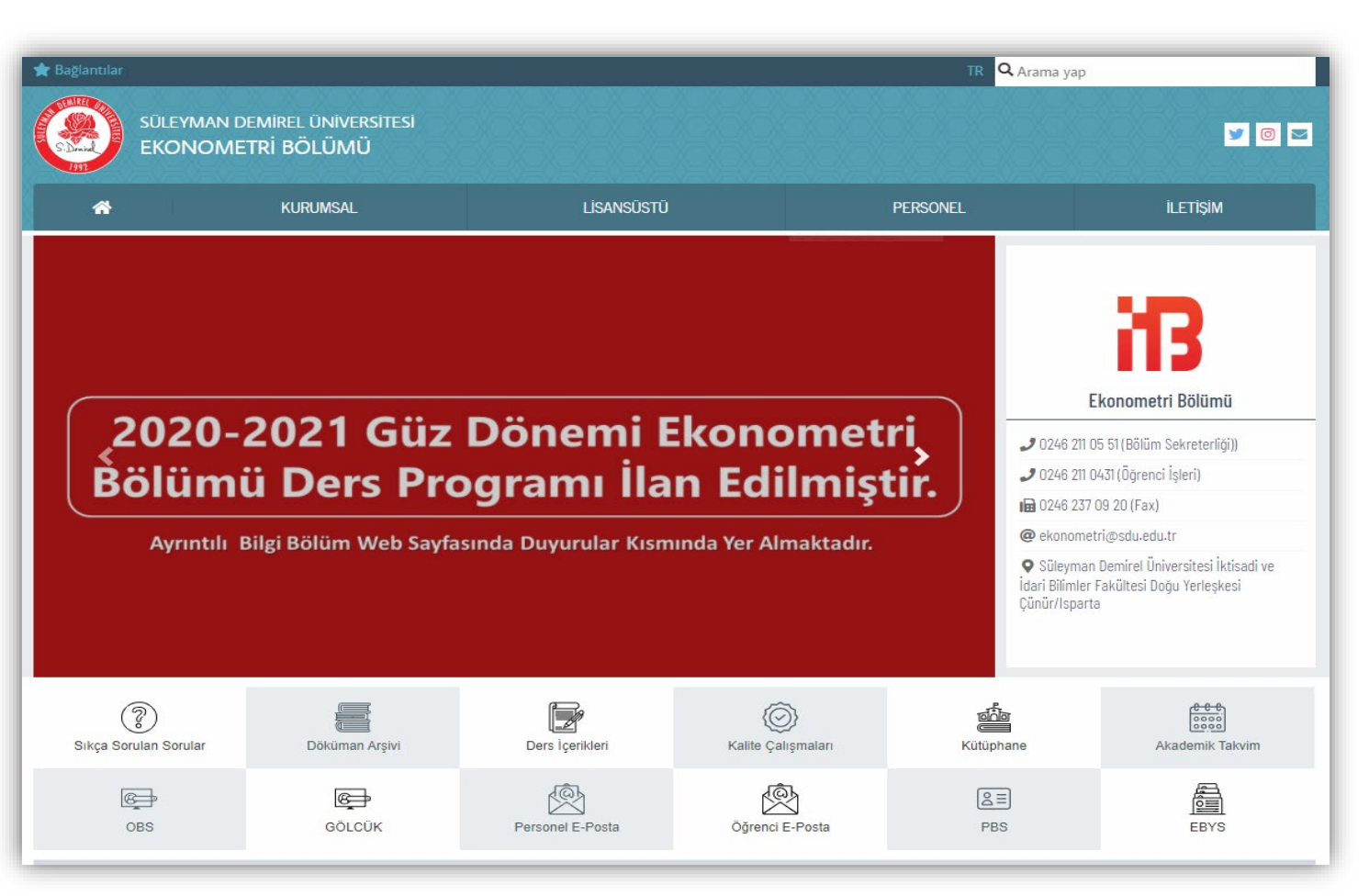

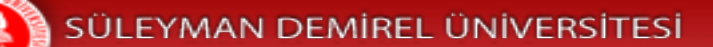

#### 8. Bölüm Sosyal Medya Hesapları

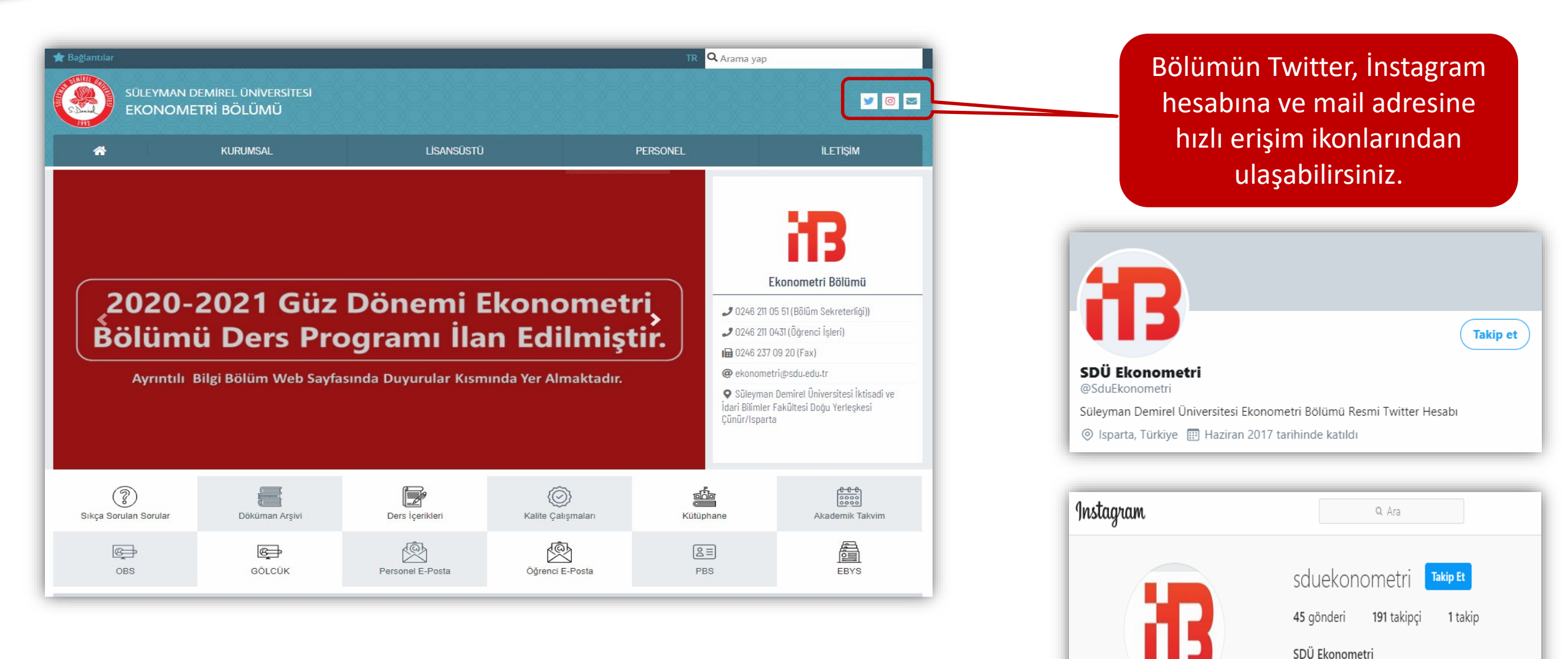

SDÜ Ekonometri Bölümü Resmi Instagram Hesabı

twitter.com/SduEkonometri

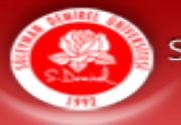

# 9. Öğrenci Danışmanlığı

Üniversitemiz öğrenci danışmanlığı yönergesinde öğrenci danışmanlığının amacı şu şekilde belirtilmiştir;

"Süleyman Demirel Üniversitesi öğrencilerine eğitim-öğretim sürecinde rehberlik yapmak, karşılaştıkları sorunların çözümüne katkıda bulunmak, öğrencilerin daha başarılı olmalarına ve mesleki bilgileri, çalışma alanlarını öğrenmelerine yönelik koşulların hazırlanmasına yardımcı olmaktır."

Bu kapsamda öğrenci bilgi sistemi (OBS) içeriğinden danışmanınızı öğrenebilirsiniz.

OBS üzerinden belirlenen saatlerde danışmanınızla yüz yüze veya uzaktan erişimle iletişim kurulabilir.

✓ Ayrıca her yarıyıl en az bir defa danışmanınızla yaptığınız görüşme OBS'de kayıt altına alınacaktır.

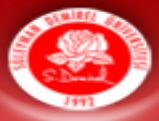

## 10. Bölüm Öğretim Üyeleri

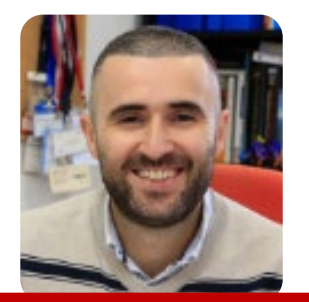

Prof. Dr. Hakan DEMİRGİL hakandemirgil@sdu.edu.tr İstatistik Anabilim Dalı

Bölüm Başkanı

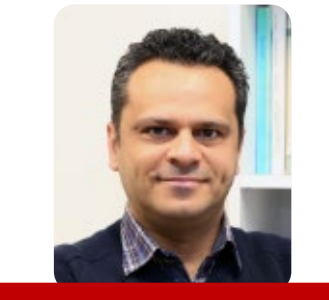

Dr. Öğr. Üyesi Cüneyt TOYGANÖZÜ cuneyttoyganozu@sdu.edu.tr İstatistik Anabilim Dalı

Bölüm Başkan Yardımcısı

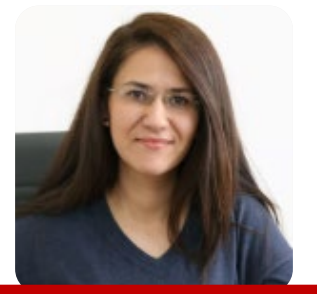

Dr. Öğr. Üyesi Özge GÜNDOĞDU ozgegundogdu@sdu.edu.tr Ekonometri Anabilim Dalı

Bölüm Başkan Yardımcısı

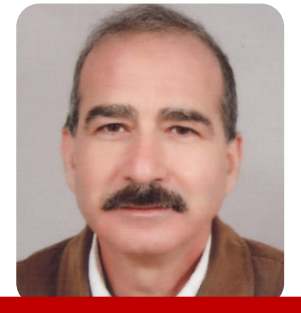

Prof. Dr. Sadık ÇÖKELEZ sadikcokelez@sdu.edu.tr Yöneylem Anabilim Dalı

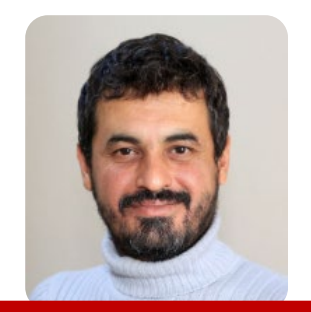

Doç. Dr. Kenan Oğuzhan ORUÇ kenanoruc@sdu.edu.tr Yöneylem Anabilim Dalı

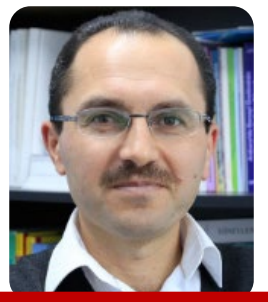

Doç. Dr. Harun SULAK harunsulak@sdu.edu.tr Yöneylem Anabilim Dalı

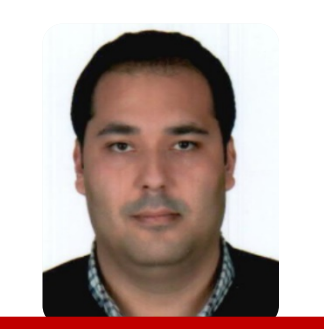

Dr. Öğr. Üyesi Fatih DEMİR fatihdemir@sdu.edu.tr Ekonometri Anabilim Dalı

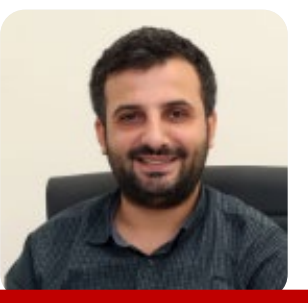

Arş. Gör. Sinan YILDIRIM sinanyildirim@sdu.edu.tr Ekonometri Anabilim Dalı

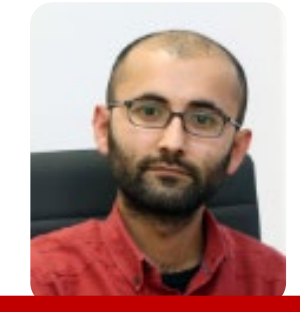

Arş. Gör. Gökhan YILMAZ yilmazgokhan@sdu.edu.tr Yöneylem Anabilim Dalı

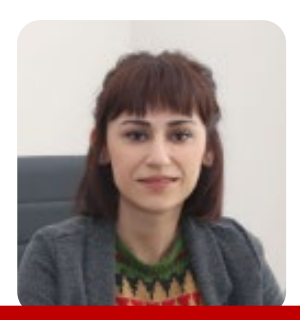

Arş. Gör. Gülçin KENDİRKIRAN gulcinkendirkiran@sdu.edu.tr Ekonometri Anabilim Dalı

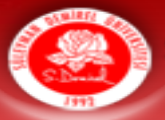

### 11. Üniversite Mobil Uygulaması

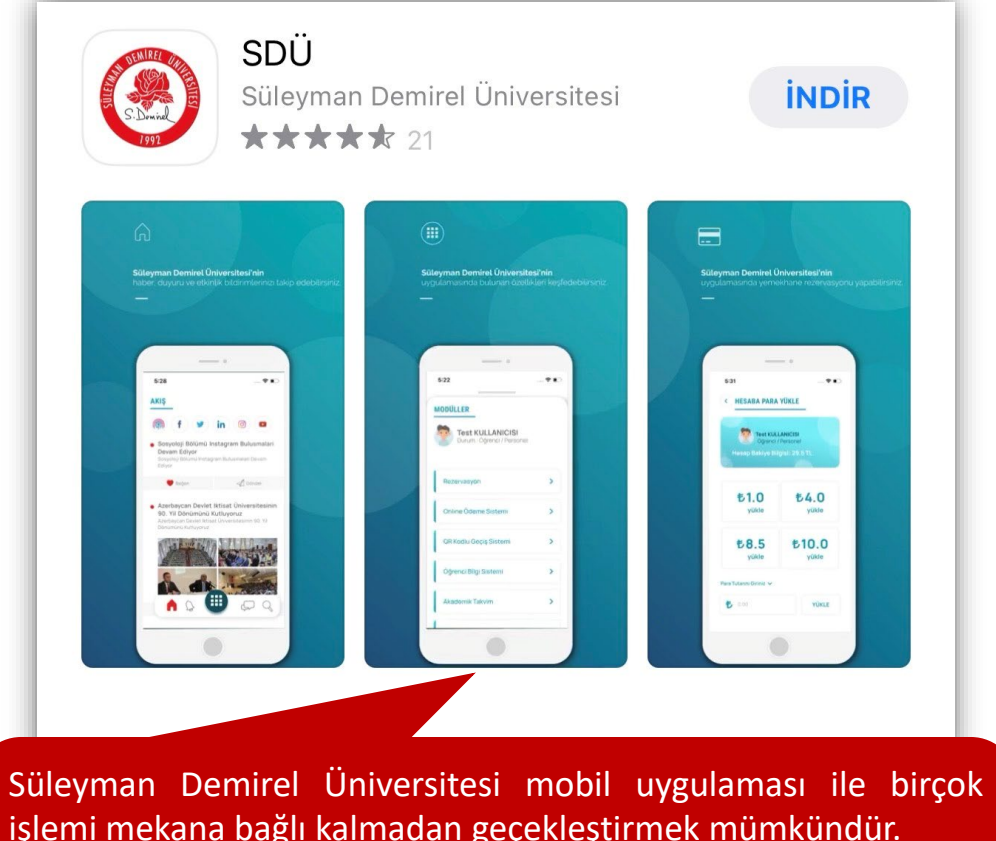

işlemi mekana bağlı kalmadan geçekleştirmek mümkündür. Ayrıca SDÜ Mobil kullanım videoları ve diğer videolar için <u>https://www.youtube.com/c/SduBidb/videos</u> adresinden YouTube kanalına ulaşılabilir.

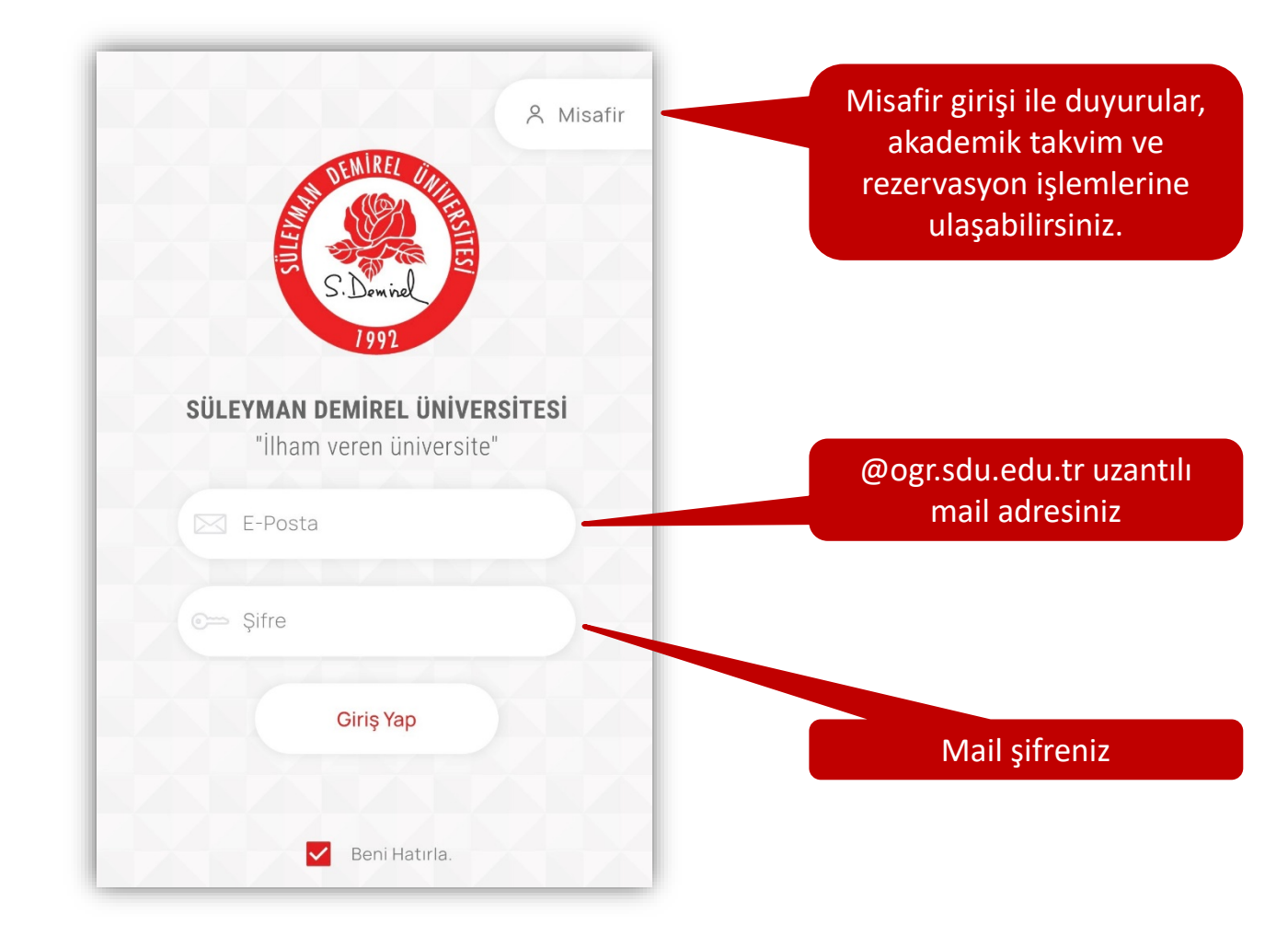

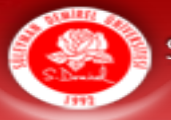

#### 11. Üniversite Mobil Uygulaması

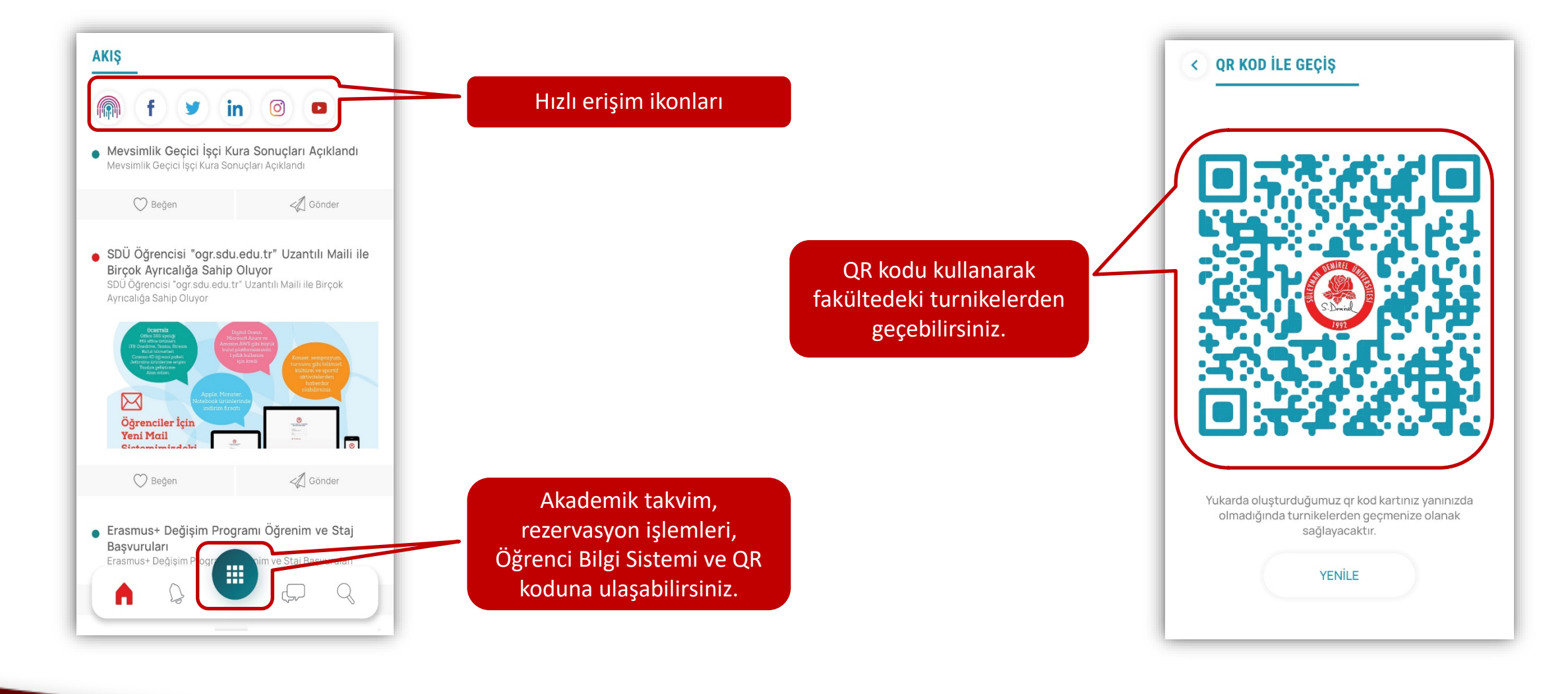

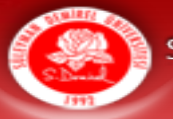

# **11. Üniversite Mobil Uygulaması**

| GRUP OLUŞTUR                                               |                               | Aynı zamanda Özel Sohbet<br>Oluştur seçeneği ile kişiler<br>arasında iletişim sağlanması                                             | DLUŞTUR |
|------------------------------------------------------------|-------------------------------|----------------------------------------------------------------------------------------------------|---------|
| Aciklama                                                   |                               | mumkundur.                                                                                                    |         |
| ,<br>Sicil Numarası veya Öğrenci Numaras<br>edebilirsiniz. | sı ile kişileri davet         |                                                                                                    |         |
| Kişi Bilgisi                                               | +                             |                                                                                                    |         |
|                                                            | Grup<br>öğ<br>bakkı<br>için a | oluşturma seçeneği ise<br>ğretim elemanları ile<br>renciler arasında ders<br>ında iletişimin sürekliliği<br>vantajlar sağlamaktadır. |         |
| Grup Oluş                                                  | stur                          |                                                                                                    |         |

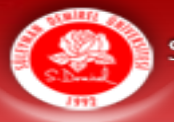

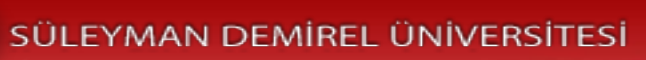

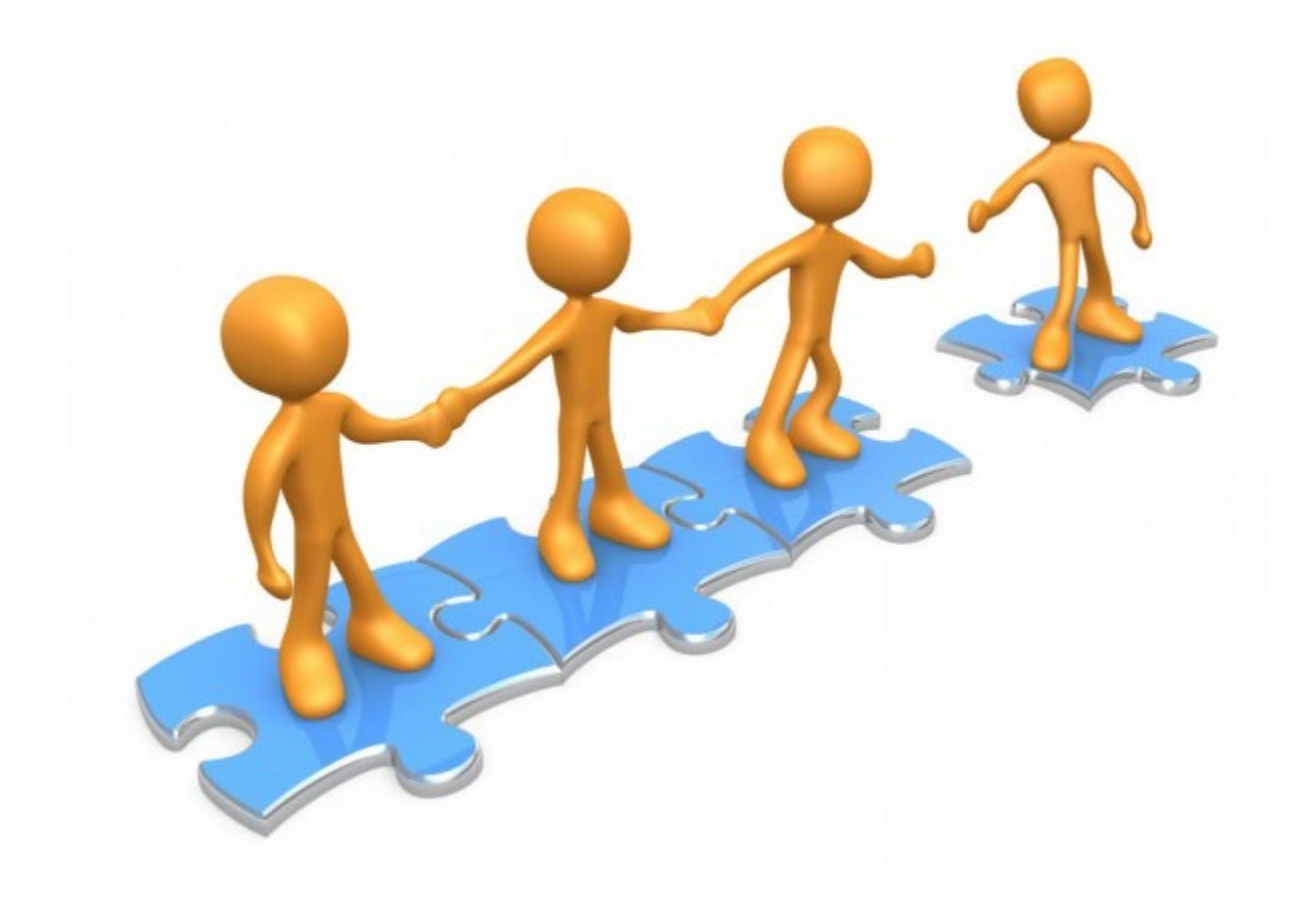